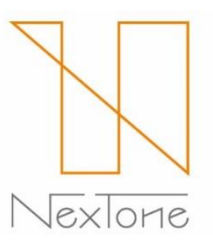

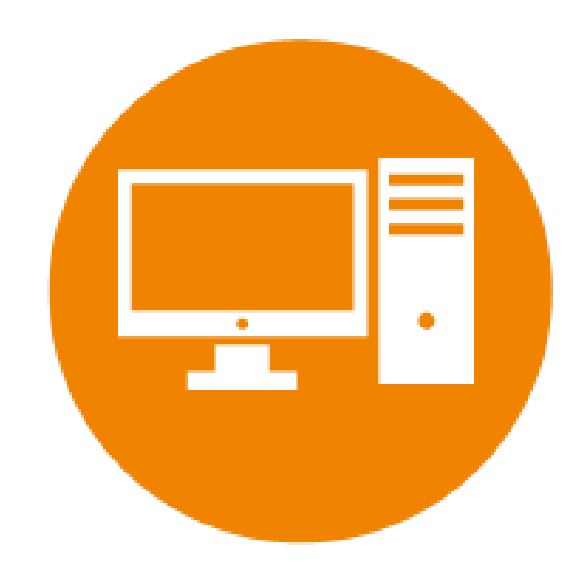

#### インタラクティブ配信 PlayN利用マニュアル

#### 株式会社 NexTone

目次

- ・ログイン・パスワードの再設定 P.3
- ・確定作品リスト・遡及対象作品リストのダウンロード P.7
- ・利用者情報の変更 P.11
- ・利用許諾申請 P.17
- ・許諾内容の確認・変更 P.22
- ・利用実績報告
  - ・"報告状況をみる"(当期報告状況一覧のご説明) P.28
  - ・"報告をする"(各種機能のご説明) P.29
  - ・利用実績データの個別アップロード P.30
  - ・利用実績データの一括アップロード P.31
  - ・利用実績無しの一括報告 P.33
  - ・サービス収入等の一括報告 P.34
  - ・エラー・警告一覧のご説明 P.35
  - ・エラー・警告詳細および修正方法 P.36
  - ・報告状況のご説明 P.40
- ・請求内容確認 P.41

・その他参考資料・お問合せ先 P.44

当マニュアルとあわせてご参照ください:
・インタラクティブ配信利用ガイド(以下、利用ガイド) <u>https://playn.nex-tone.co.jp/files/i\_guide.pdf</u>
・利用実績報告概要(以下、報告概要) <u>https://playn.nex-tone.co.jp/files/i\_format.pdf</u>
・利用実績報告入力フォーマット <u>https://playn.nex-tone.co.jp/files/i\_format\_sample.xlsx</u>

exlone

# ログイン・パスワードの再設定

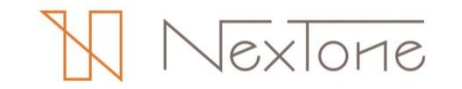

ログイン

ログインは、以下の手順で行います。

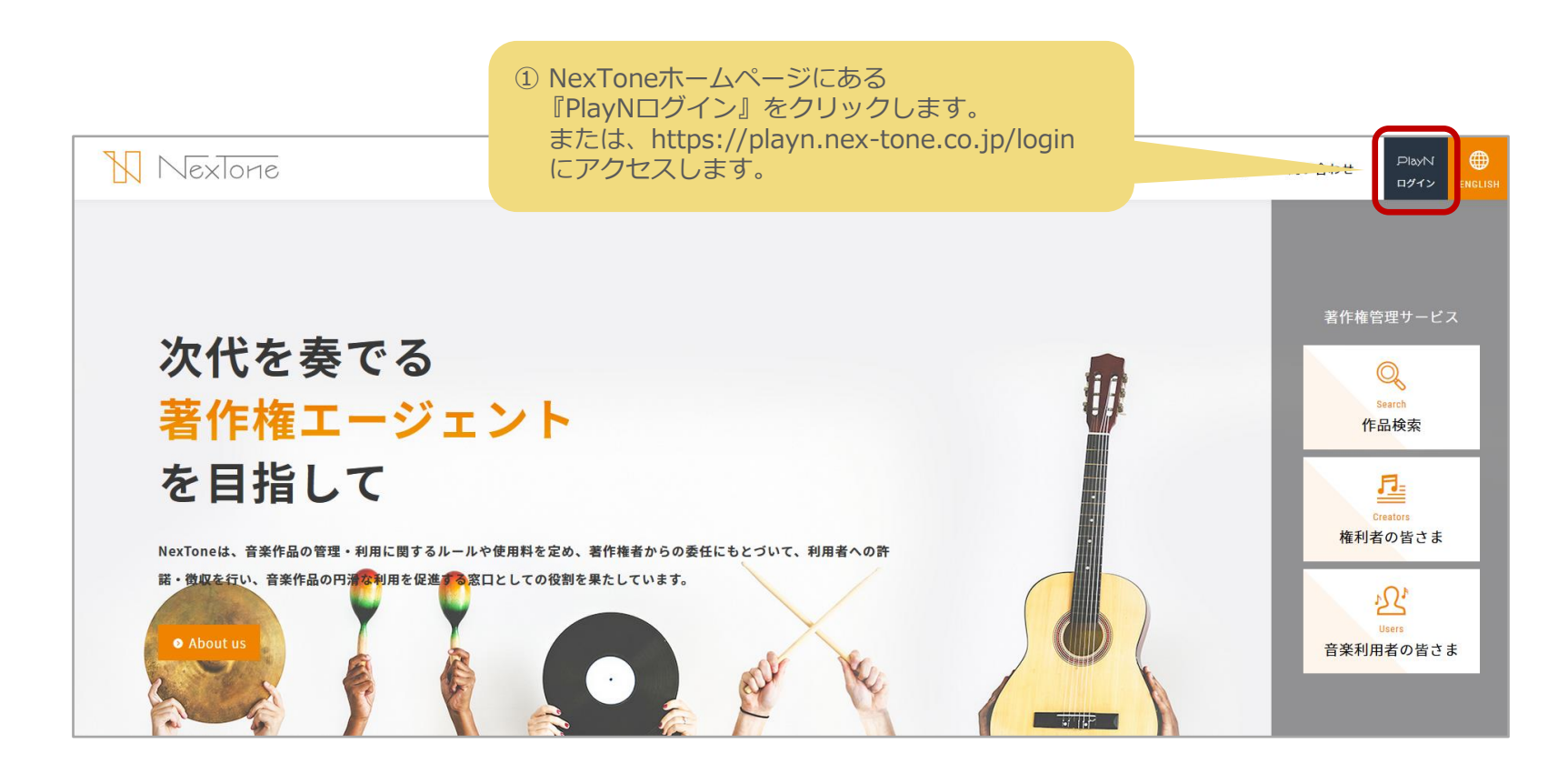

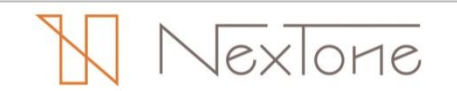

### ログイン・パスワードの再設定

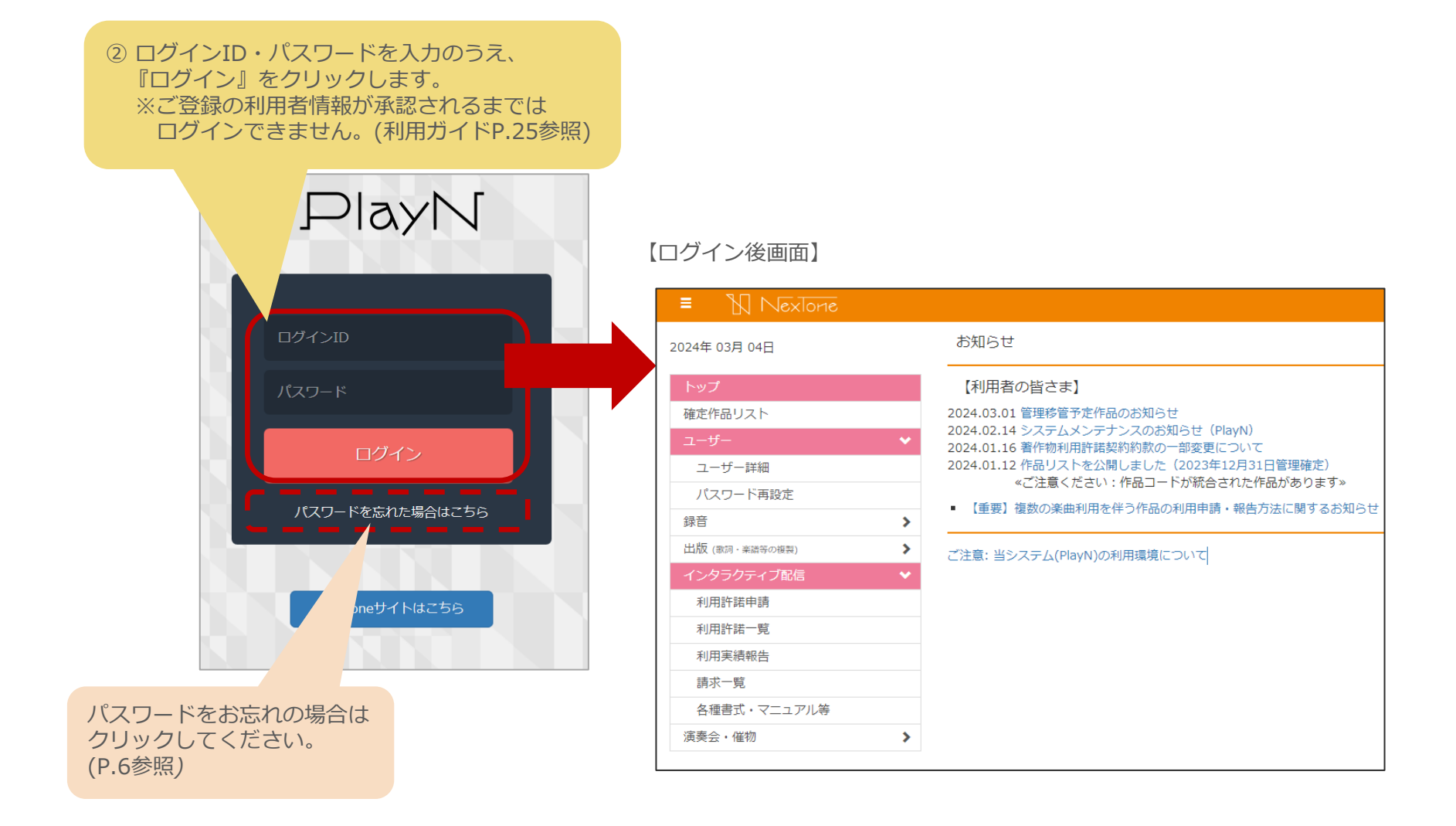

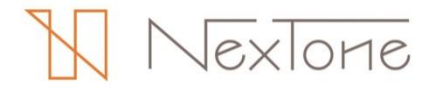

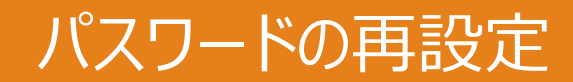

パスワードの再設定は、以下の手順で行います。

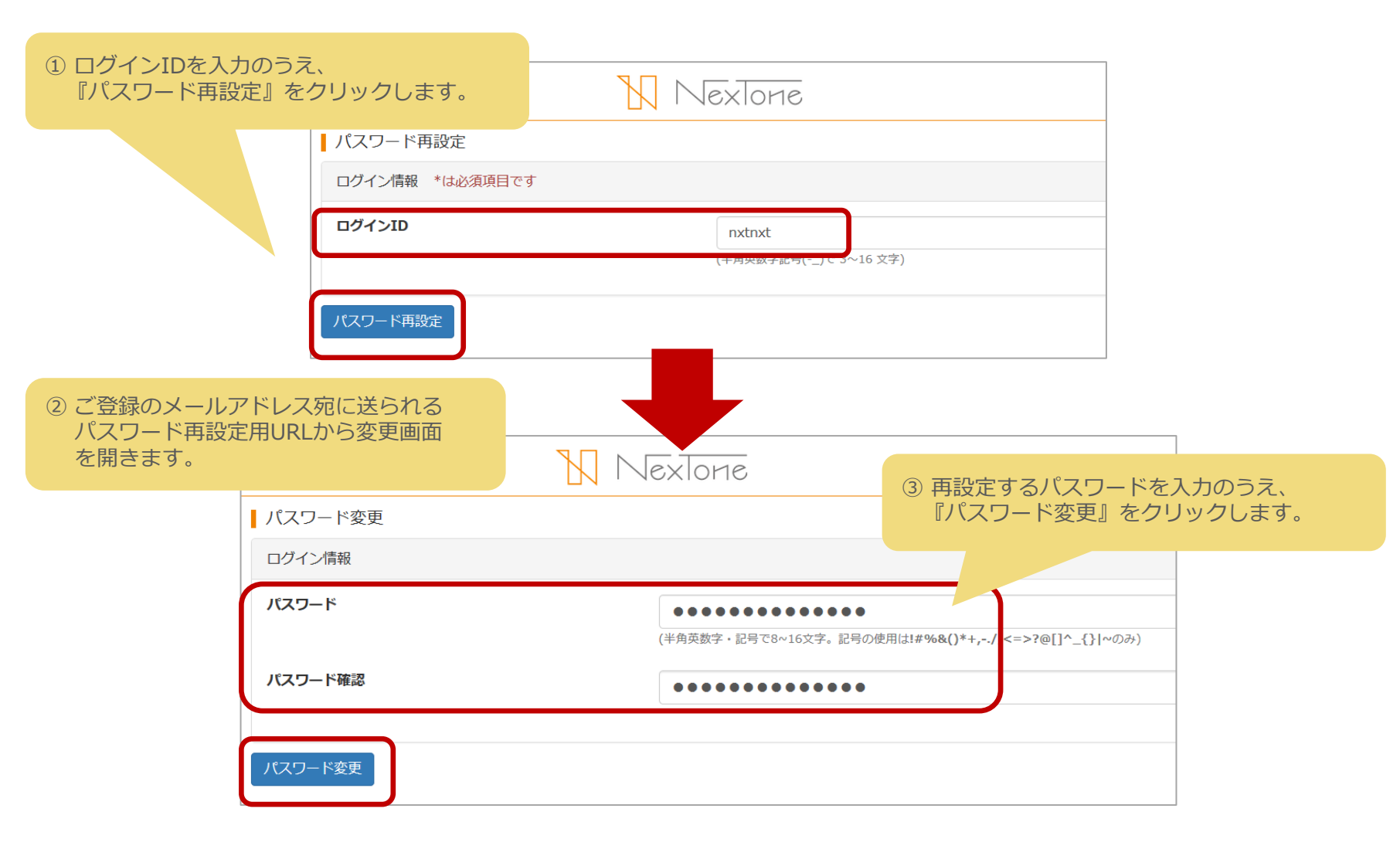

NexTone

# 確定作品リスト・遡及対象作品リスト のダウンロード

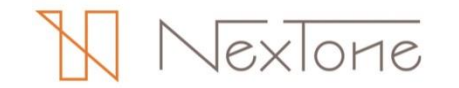

# 確定作品リスト・遡及対象作品リストのダウンロード

NexToneの管理状況は、3ヵ月に1度更新される最新の確定作品リストと 遡及対象作品リストをダウンロードのうえ、確認します。

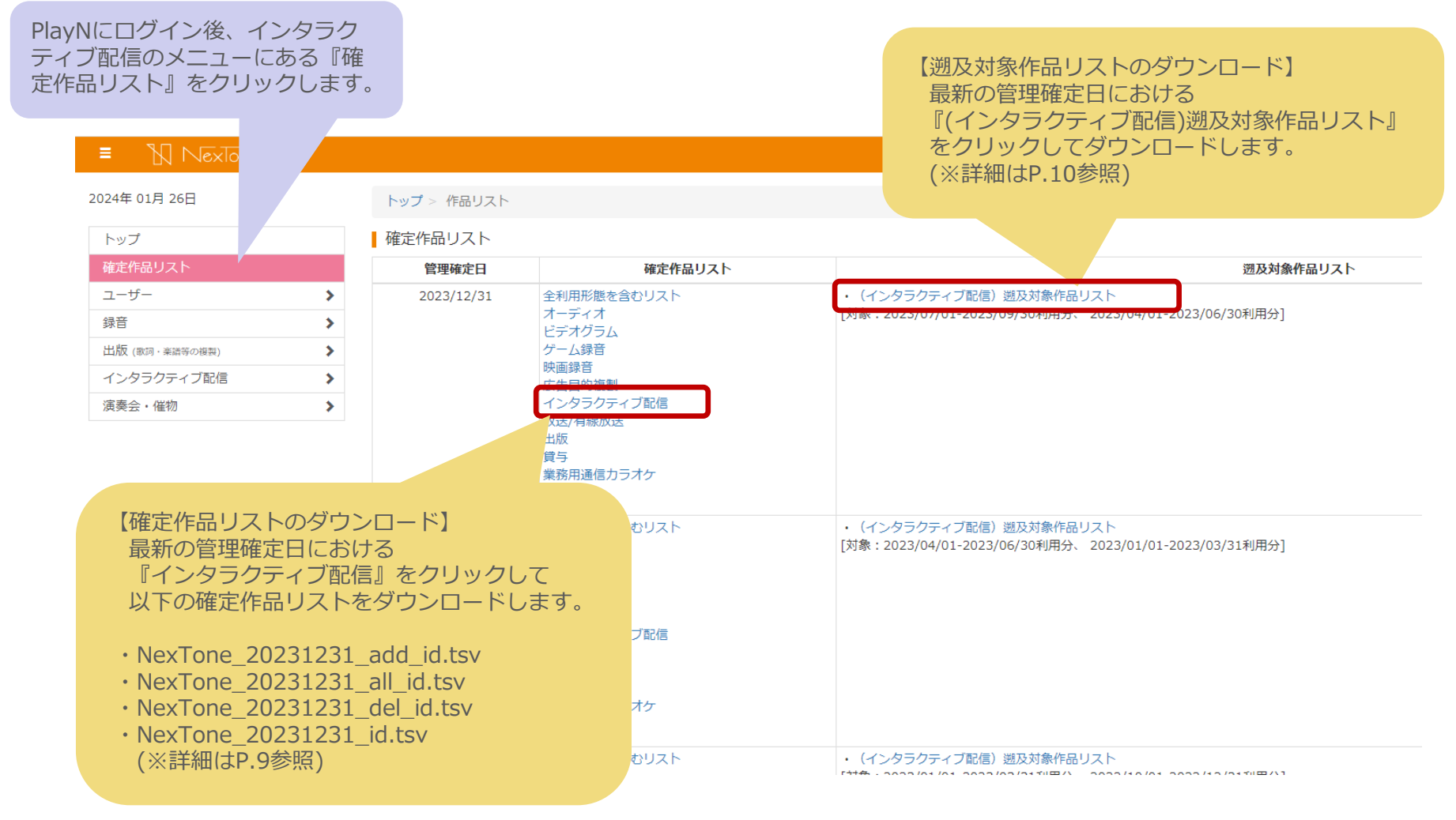

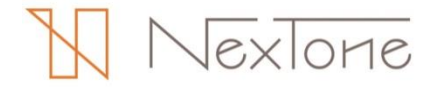

### 確定作品リストの種類・項目説明

確定作品リストとは、NexTone管理作品の一覧です。 ファイルごとの掲載内容や項目の説明については以下のとおりです。

#### ◆確定作品リストの種類

 
 ファイル名(日付後のアルファベット)が示す 確定作品リストの種類

 add
 新たにNexTone管理となった作品のみが掲載されている確定作品リストです。

 all
 これまでの解約作品を含む、すべてのNexTone管理作品が掲載されている確定作品リストです。

 del
 新たにNexTone管理から除外となった解約作品のみが掲載されている確定作品リストです。

 なし
 管理確定日時点のNexTone管理作品が掲載されている確定作品リストです。
 ◆確定作品リストの項目説明

| NexTone作品コード | 作品ごとにユニークとなるコード(利用実績報告<br>時の作品特定に用いられます) |
|--------------|------------------------------------------|
| 作品名          |                                          |
| 副題 1         |                                          |
| 副題 2         | 権利者の届出にちとづく表記                            |
| アーティスト       |                                          |
| 作詞           |                                          |
| 作曲           |                                          |
| 権利者          | 当作品の権利者                                  |
| 徴収率          | 詞・曲いずれも利用した場合のNexTone徴収率                 |
| 管理開始年月       | NexToneの管理開始年月                           |
| 管理終了年月       | NexToneの管理終了年月                           |
| 詞のみ徴収率       | 詞のみ利用の場合のNexTone徴収率                      |
| 曲のみ徴収率       | 曲のみ利用の場合のNexTone徴収率                      |

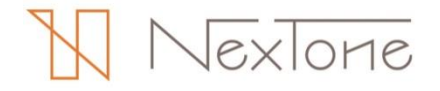

### 遡及対象作品リストの項目説明

遡及対象作品リストとは、NexTone管理開始の最大6ヶ月前まで遡ってのご報告・お支払いが 必要な作品の一覧です。ファイルの項目の説明については以下のとおりです。

#### ◆遡及対象作品リストの項目説明

| NexTone作品コード | NexToneが付与した作品ごとにユニークとなるコード<br>(利用実績報告時の作品特定に用いられます)      |  |  |
|--------------|-----------------------------------------------------------|--|--|
| JASRAC作品コード  | JASRACが付与した作品ごとにユニークとなるコード<br>(対象作品の特定にご活用ください)           |  |  |
| 作品名          | 権利者の屈出にちとづく表記                                             |  |  |
| アーティスト名      |                                                           |  |  |
| 遡及期間         | ご報告対象になる遡及対象期間<br>(作品によって異なります)<br>(遡及対象期間外の報告は受け付けられません) |  |  |

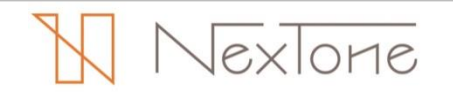

# 利用者情報の変更

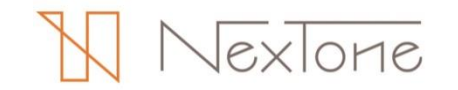

### 利用者情報の変更

2019年 06月 確定作品

録音

HUE (BUT 利用許

利用者情報の変更は、以下の手順で行います。

PlayNにログイン後、インタラク ティブ配信のメニューにある 『ユーザー詳細』をクリックします。

#### 変更したいユーザー情報(A~C)に応じて 『修正』をクリックします。

- A:ログイン関連のご案内メールの送信先 →P.13参照 B:基本情報
- →P.14参照
- C:利用者情報(担当者情報)
  - →P.15,16参照
- ※ログインIDのご変更をご希望の場合は
  - 以下の情報をplayn@nex-tone.co.jp 宛まで お知らせください。
  - ・ご登録の法人名
  - ・変更前ログインID
  - ・変更後ログインID
- ※事業譲渡等による異なる法人へのご変更(許諾譲渡) はできません。

※変更内容が承認されるまで追加の変更はできません。

|                                                  | お名前:株式会社 NXT 送信グループ 🕞 D                                                                                                    |
|--------------------------------------------------|----------------------------------------------------------------------------------------------------|
| トップ > ユーザ                                        | IT40                                                                                                    |
| ログイン情報                                           |                                                                                                    |
| ログインID                                           | nxtnxt                                                                                                    |
| パスワード                                            | ***                                                                                                    |
|                                                  |                                                                                                    |
| パスワード再設定                                         | は <u>こちら</u> からお願いいたします。                                                                                                    |
|                                                  |                                                                                                    |
| <ul> <li>管理委託契約0</li> </ul>                      | Dお申込みについて                                                                                                    |
| 同じログインIDで                                        | *曇託契約のお申し込みをされる方は <u>こちら</u> からお願いいたします。                                                                                                    |
| × nd <> member                                   |                                                                                                    |
| 弊社での対応完了後、                                       | こやMBの場合は、 <u>ころちてDNBYTREY CONECCULD</u> _ UNEメールアドレスに以下特徴をご認知へたさい。<br>ご連絡させて頂きます。                                                                                                    |
| <ul> <li>ご登録いただいてい</li> <li>※再前口グインID</li> </ul> | 18法人名                                                                                                    |
| <ul> <li>変更後ログインID</li> </ul>                    |                                                                                                    |
| 「ご契約手続き」】                                        | 及75「管理システム『PlayN(プレイン))↓ へのログイン環境構成で変成用のFメールアドレス                                                                                                    |
| Eメールアドレス                                         | contact id@nex-tone.co.jp                                                                                                    |
| THE COURT INT                                    |                                                                                                    |
| ↑修正↑                                             |                                                                                                    |
|                                                  |                                                                                                    |
| 法人・団体情報                                          |                                                                                                    |
| 法人·団体名                                           | 株式会社 NXT                                                                                                    |
| 法人・団体名                                           | エヌエックスティー                                                                                                    |
| 25万万                                             | 法律师正式                                                                                                    |
| 1915日 111日 111日 111日 111日 111日 111日 111日         |                                                                                                    |
| 中有石ノリカノ                                          |                                                                                                    |
| 11夜日広告                                           |                                                                                                    |
| NRGLAJ9///                                       | 577405                                                                                                    |
| 本店所在地                                            | 150 5040                                                                                                    |
| 即12倍亏                                            | 19-0010                                                                                                    |
| 都進府県                                             | ·<br>泉水町<br>-<br>-<br>-<br>-<br>-<br>-<br>-<br>-<br>-<br>-<br>-<br>-<br>-                                                                                                    |
| 市区町村<br>丁目僻地                                     | 通谷区恵比赛4-20-3                                                                                                    |
| 建物名                                              | 恵比専ガーデンプレイスタワー10F                                                                                                    |
| 即産留亏なこ                                           | 02 5475 5027                                                                                                    |
|                                                  | U3-94/2-502/<br>0.2 6472 602                                                                                                    |
| PAAM 15                                          | U3-94/3-5022                                                                                                    |
| 講術蘭号                                             |                                                                                                    |
| ↑修正↑                                             |                                                                                                    |
|                                                  |                                                                                                    |
| 利用者情報                                            | 1 (f)                                                                                                    |
| 利用者様区分                                           | 法人・団体・行政機関の利用者様                                                                                                    |
| 一般担当者情報                                          | 19-10-01 10-7                                                                                                    |
| 法人名                                              | 株式表在 NA1<br>アクテックフェッー                                                                                                    |
| 加入右ノリカナ                                          |                                                                                                    |
| 担当部署名フリガナ                                        | 2019/10 / / / / / / / / / / / / / / / / / /                                                                                                    |
| 担当者氏名                                            |                                                                                                    |
| 担当者氏名フリガナ                                        | シブヤハナコ                                                                                                    |
| 郵便當号                                             | 150 6010                                                                                                    |
| 都道府県                                             | 東京都                                                                                                    |
| 市区町村                                             | 送台区唐北海4-20-3                                                                                                    |
| 丁目祭地                                             | ★比素サービン・ブレイフム□□_100                                                                                                    |
| A8-10-43                                         | 国に対力「アノノレイスジリーIUF                                                                                                    |
| 第二日石<br>部屋番号など                                   | and the second second                                                                                                    |
| は10-5<br>部屋番号など<br>Eメールアドレス                      | contact_roomex-cone.co.jp                                                                                                    |
| #19-51<br>部屋番号など<br>Eメールアドレス<br>電話番号             | Contact, Journal Concord, Journal Concord, Concord, Conco |
| AG 40 G<br>部屋留号など<br>Eメールアドレス<br>電話番号<br>FAX番号   | 03.5475.5022                                                                                                    |

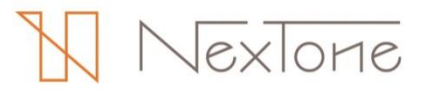

## ログイン関連のご案内メールの送信先の変更

ログイン関連のご案内メールの送信先のご変更は、以下の手順で行います。

#### ① 変更したいメールアドレスに書き換えます。

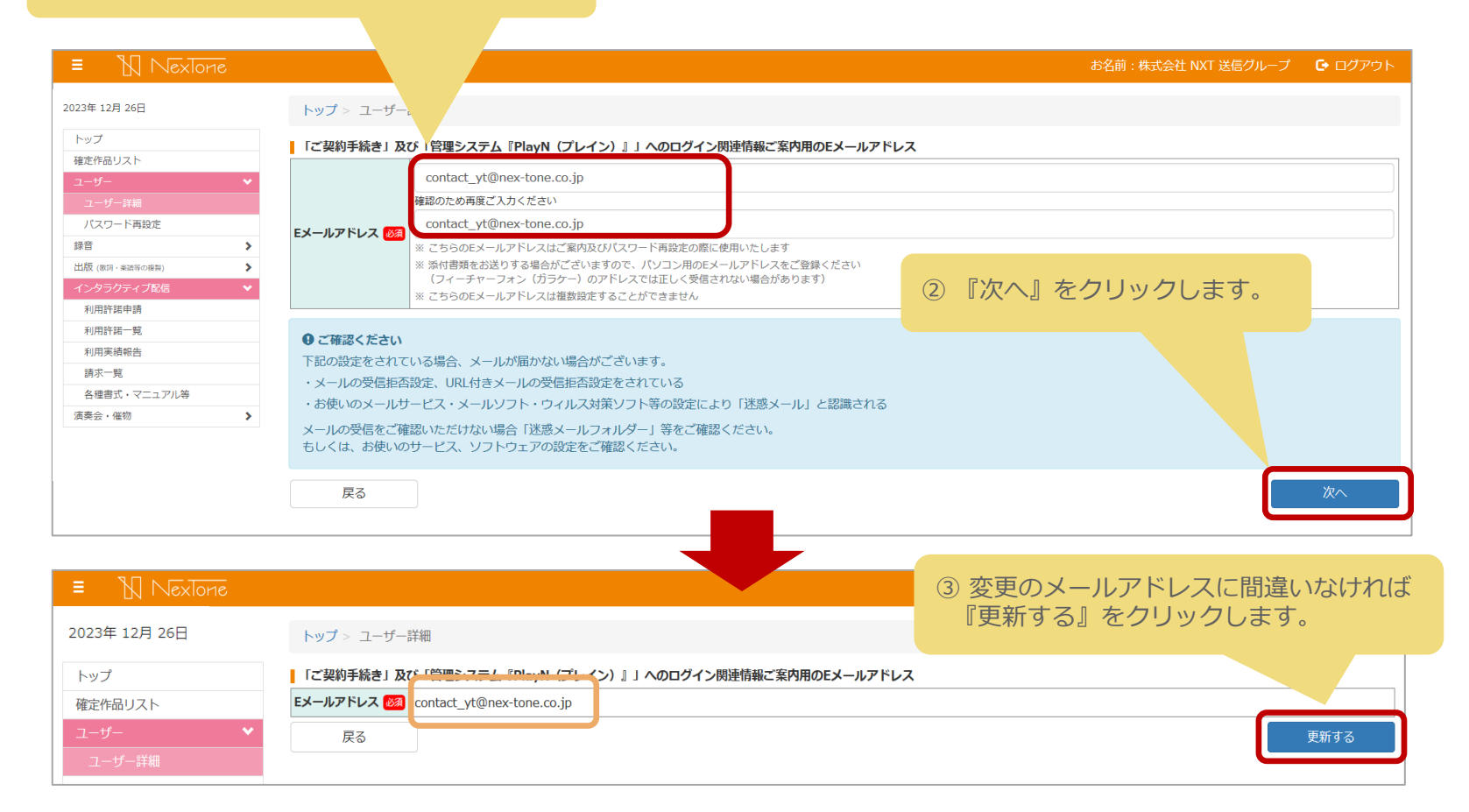

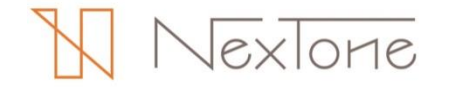

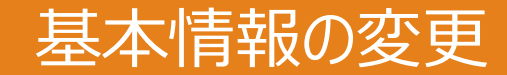

#### 基本情報のご変更は、以下の手順で行います。

| 2023年 12月 26日     | トップ > ユー                                                                                                    | - <b>T</b> -M | 細                                                                     |                   |     |                  |         |  |  |
|-------------------|----------------------------------------------------------------------------------------------------|---------------|-----------------------------------------------------------------------|-------------------|-----|------------------|---------|--|--|
|                   | 法人・団体情                                                                                                    | 報             |                                                                       |                   |     |                  |         |  |  |
| トップ               |                                                                                                    |               | 法人の種類                                                                 | 法人・団体名            | 法人( | ₿<br>課<br>新<br>C |         |  |  |
| 確定作品リスト           |                                                                                                    | _             | 株式会社                                                                  | ✓ NXT             |     |                  | $\sim$  |  |  |
| ユ−೮− 👻            | 法人·団体名                                                                                                    | 88            | 例)株式会社 NexTone<br>前後の「法人の種類」のどちらか一方を追訳してください。                         |                   |     |                  |         |  |  |
| ユーザー詳細            |                                                                                                    |               | 該当する選択肢がない場合は、「法人の種類」は選択せず「法人・団体:<br>※ 法人・団体名には省略表記は用いず、正式名称をご入力ください。 | 名」の入力欄に直接ご記入ください。 |     |                  |         |  |  |
| パスワード再設定          | the state of the state of the s | _             | エヌエックスティー                                                             |                   |     |                  |         |  |  |
| 録音 >              | 法人・団体者<br>フリガナ                                                                                                    | 88            | 例) ネクストーン                                                             |                   |     |                  |         |  |  |
| 出版 (20日・米油気の新生) > |                                                                                                    |               | ※"カブシキガイシャ","ユウゲンガイシャ"等の法人の種類は「省略」し                                   | てください。            |     |                  |         |  |  |
| インショクティブを、シ       | 部署名                                                                                                    |               | 送信グループ                                                                |                   |     |                  |         |  |  |
| 信                 | 00799.44                                                                                                    |               |                                                                       |                   |     |                  |         |  |  |
| 利用許諾申請            | 即ちち<br>フリガナ                                                                                                    |               | ソウシンクルーノ<br>例) チョサクケンカンリジギョウブ                                         |                   |     |                  |         |  |  |
| 利用許諾一覧            |                                                                                                    |               | 姓 浙谷 名 太郎                                                             |                   |     |                  |         |  |  |
| 利用宝績報告            | 代表者氏名                                                                                                    | 68            | 例)山田 太郎                                                               |                   |     |                  |         |  |  |
| 市地一崎              | Dartie C.A.                                                                                                    |               | ※ 代表取締役や学校長等の代表者氏名をご入力ください。                                           |                   |     |                  |         |  |  |
| ロック 見             | 10歳有氏者<br>フリガナ                                                                                                    | 88            | 姓 シブヤ 名 タロウ                                                           | 例) ヤマダ タロウ        |     |                  |         |  |  |
| る種言氏・マニュア<br>ル等   | 本店所在地                                                                                                    |               |                                                                       |                   |     | (1) 孑            | 変更し     |  |  |
| 演奏会·催物 >          | 影便番号                                                                                                    | 68            | 150 - 6010 自動入力                                                       |                   |     | <br>Tr           | TTT     |  |  |
|                   |                                                                                                    | _             | 例) 150-0012                                                           |                   |     | U                | 唯認      |  |  |
|                   | 都道府県                                                                                                    | <b>6</b> 38   | 東京都 🖌                                                                 |                   |     |                  |         |  |  |
|                   |                                                                                                    |               | 例)東京都                                                                 |                   |     |                  |         |  |  |
|                   | 市区町村<br>丁目番地                                                                                                    | 88            | 法谷区惠比寿4-20-3                                                          |                   |     |                  |         |  |  |
|                   | Then de                                                                                                    |               | 例) 次日25年1-1-39<br>東山本市 ニューデレイス ひつ 100                                 |                   |     |                  |         |  |  |
|                   | 建物有<br>部屋番号など                                                                                                    |               | 気に称りーテンノレイスタワー10F<br>更比声ブライムスクエアタワー20F                                |                   |     |                  |         |  |  |
|                   | 雷沃番号                                                                                                    |               |                                                                       |                   |     |                  |         |  |  |
|                   |                                                                                                    | -             | 03-54/5-502/                                                          |                   |     |                  |         |  |  |
|                   | FAX番号                                                                                                    |               | 03-5475-5022                                                          |                   |     |                  |         |  |  |
|                   | 携帯番号                                                                                                    |               |                                                                       |                   |     |                  | · · · · |  |  |
|                   | 戻る                                                                                                    |               |                                                                       |                   |     |                  | 確認する    |  |  |
|                   |                                                                                                    |               |                                                                       |                   |     |                  |         |  |  |

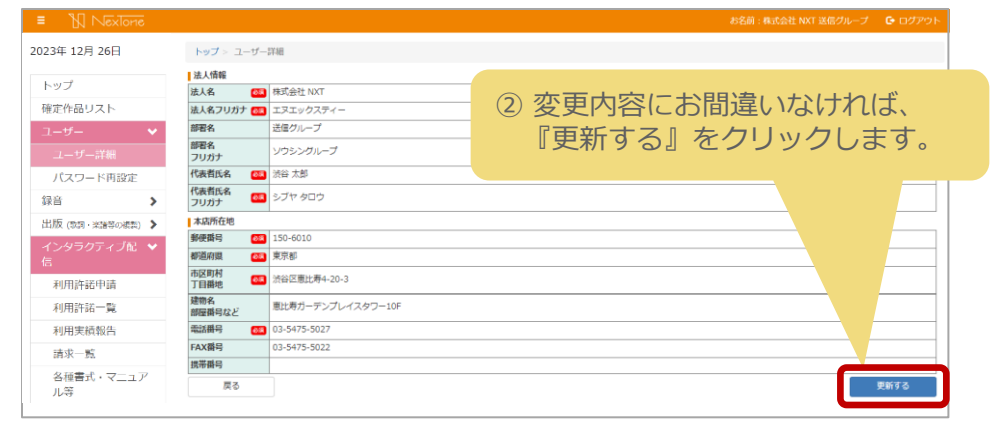

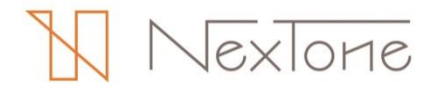

# 利用者情報(担当者情報)の変更

#### 利用者情報(担当者情報)のご変更は、以下の手順で行います。

|                                     | = N Nexlone                                    |                                                                                                    |                |                                                                                                    |                             |                     | お名前:株式会 | 社 NXT 送信グループ   | 🕒 ログアウト                    |
|-------------------------------------|------------------------------------------------|----------------------------------------------------------------------------------------------------|----------------|----------------------------------------------------------------------------------------------------|-----------------------------|---------------------|---------|----------------|----------------------------|
|                                     | 2023年 12月 26日                                  | トップ > ユー                                                                                                    | ーザード           | 細                                                                                                    |                             |                     |         |                |                            |
|                                     | トップ                                            | 一般担当者情報                                                                                                    | 2              |                                                                                                    |                             |                     |         |                |                            |
|                                     | 確定作品リスト                                        |                                                                                                    |                | 去人の種類                                                                                                    |                             | 法人、団体名              | 法人の種類   |                |                            |
|                                     | ユーザー ▼<br>ユーザー詳細                               |                                                                                                    |                | 株式会社                                                                                                    | ~                           | NXT                 |         |                | ~                          |
|                                     | パスワード再設定       録音       出版(他は・#184-0倍期)        | 法人,回体名                                                                                                    | 87             | N) 株式会社 NexTone<br>前後の「法人の種類」のどちらか一方を選択してくださ<br>処当する選択肢がない場合は、「法人の種類」は選択せ<br>※ 法人・団体名には省略表記は用いず、正式名称をごう                                                                                                    | い。<br>ず「法人・団体名」の<br>い力ください。 | ♪<br>入力棚に直接ご記入ください。 |         |                |                            |
|                                     | <ul> <li>インタラクティブ配信</li> <li>利用許諾申請</li> </ul> | 法人・団体名                                                                                                    |                | エヌエックスティー                                                                                                    |                             |                     |         |                |                            |
|                                     | 利用許諾一覧                                         | フリガナ                                                                                                    | <del>8</del> 9 | 別) ネクストーン                                                                                                    |                             |                     |         |                |                            |
|                                     | 利用実績報告                                         |                                                                                                    |                | ※ "カフシキカイシヤ","ユワゲンカイシヤ"寺の法人の#                                                                                                    | e類は「首略」してくた                 | 2v),                |         |                |                            |
|                                     | 調水一見<br>各種書式・マニュアル等                            | 担当部署名                                                                                                    |                | <ul> <li>达信クルーノ</li> <li><sup>(1)</sup> 著作権管理事業部</li> </ul>                                                                                                    |                             |                     |         |                |                            |
|                                     | 演奏会・催物                                         | 担当部署名                                                                                                    |                | ソウシングループ                                                                                                    |                             |                     |         |                |                            |
|                                     |                                                | フリガナ                                                                                                    |                | 判) チョサクケンカンリジギョウブ                                                                                                    |                             |                     |         |                |                            |
|                                     |                                                |                                                                                                    |                | 10 日勤人力                                                                                                    |                             |                     |         |                |                            |
| をクリ                                 | リックして入力し                                       | ます。<br><sup> 本 の 本 の 本 の 本 の 本 の 本 の 本 の 本 の 本 の 本</sup>                                                                            |                | 10 目数入J<br>10 目数入J<br>10 目前<br>10 目前<br>10<br>11<br>11 |                             |                     |         |                |                            |
| をクリ                                 | リックして入力し                                       | ます。<br><sup>1</sup><br><sup>市区、</sup><br>丁目角<br>建物名<br>調屋番号な、                                                                       |                | 10 目勤入J<br>示型<br>示型<br>な区態比寿4-20-3<br>谷区広率1-1-39<br>と寿力-デンプレイスタワ−10F<br>比希ブライムスクエアタワ−20F                                                                                                    |                             |                     |         |                |                            |
| をク!<br>担当者情報を?                      | リックして入力し                                       | ます。<br>、<br><sup>市区、</sup><br>丁目曲<br>鍵物名<br>調座番号な、                                                                                  |                | 10 目数入J<br>示U<br>示U<br>示U<br>示U<br>示U<br>示U<br>示U<br>示U                                                                                                    |                             |                     |         | 変更したい          | い項目を                       |
| をク!<br>担当者情報を3<br>求担当者情報を3          | リックして入力し                                       | ます。<br>、<br><sup>市区、</sup><br>工日和<br>編曜番号な、<br>へ                                                                                    |                | 10 ■1000<br>10 ■10000000000000000000000000000000000                                                                                                    |                             |                     | 1       | 変更したい<br>『確認する | い項目を<br>う』をク!              |
| をク!<br>担当者情報を認<br>求担当者情報を認          | リックして入力し                                       | ます。<br><sup>1</sup><br><sup>1</sup><br><sup>1</sup><br><sup>1</sup><br><sup>1</sup><br><sup>1</sup><br><sup>1</sup><br><sup>1</sup> | <u>e</u>       | 10 ■ ■ ■ ス<br>10 ■ ■ ■ ス<br>10 ■ ■ ス<br>10 ■ ■ ス<br>10 ■ ■ ス<br>10 ■ ■ ス<br>10 ■ ■ ス<br>10 ■ ■ ス<br>10 ■ ■ ■ ス<br>10 ■ ■ ス<br>10 ■ ■ ス<br>10 ■ ■ ス<br>10 ■ ■ ス<br>10 ■ ■ ス<br>10 ■ ■ ■ ス<br>10 ■ ■ ■ ■ ス<br>10 ■ ■ ■ ス<br>10 ■ ■ ■ = ■ ス<br>10 ■ ■ ■ = ■ = ■ = ■ = ■ = ■ = ■ = ■ = ■                                                                                                    |                             |                     | 1       | 変更したい<br>『確認する | い項目を<br>う』をク!              |
| をク!<br>担当者情報を<br>求担当者情報を<br>リックして入っ | リックして入力し<br>変更したい場合、<br>の記入はこちらか<br>りします。      | ます。<br><sup>1</sup><br><sup>1</sup><br><sup>1</sup><br><sup>1</sup><br><sup>1</sup><br><sup>1</sup><br><sup>1</sup><br><sup>1</sup> |                | 10 ■数入J<br>マスロッ<br>京都<br>S区間比場4-20-3<br>習区広用1-1-39<br>と考ガーデンプレイスタワー10F<br>比易ブライムスクエアタワー20F<br>tact_id@nex-tone.co.jp<br>5475-5022<br>5475-5022                                                                                                    |                             |                     |         | 変更したい<br>『確認する | い項目を <sup>:</sup><br>う』をクリ |

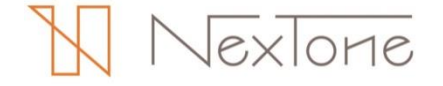

# 利用者情報(担当者情報)の変更

| ≡ 🏼 NexTone                                                                       |                                            |                           | お名前 : 株式会社 NXT 送信グループ                 | 🕒 ログアウト  |
|-----------------------------------------------------------------------------------|--------------------------------------------|---------------------------|---------------------------------------|----------|
| 2023年 12月 26日                                                                     | トップ > ユーザー                                 | 詳細                        |                                       |          |
| トップ                                                                               | 一般坦义老住却                                    |                           |                                       |          |
| 確定作品リスト                                                                           | 法人・回体名 🚳 材                                 | 株式会社 NXT                  |                                       |          |
| ユーザー                                                                              | 法人・団体名<br>フリガナ 🚳 =                         | エヌエックスティー                 |                                       |          |
| ユーザー詳細                                                                            | 担当部署名                                      | 送信グループ                    |                                       |          |
| パスリート 再設定<br>録音                                                                   | 担当部署名<br>> フリガナ                            | ソウシングループ                  |                                       |          |
| 出版 (歌詞・楽譜等の複製)                                                                    | > 担当者氏名 🛛 🚳                                | 渋谷 花子                     |                                       |          |
| インタラクティブ配信                                                                        | ✓ 担当者氏名<br>フリガナ <sup>●図</sup> <sup>≤</sup> | シブヤ ハナコ                   |                                       |          |
| 利用許諾一覧                                                                            | 郵便番号 🛛 🐼 🗅                                 | 150-6010                  |                                       |          |
| 利用実績報告                                                                            | 都道府県 🛛 🐼                                   | 東京都                       |                                       |          |
| 請求一覧                                                                              | 市区町村<br>丁目番地                               | 渋谷区恵比寿4-20-3              | ② 亦再内容にお問造い                           | ナシーナンノーデ |
| 各<br>種<br>書<br>式<br>・<br>マ<br>ニ<br>ユ<br>ア<br>ル<br>等<br>演<br>奏<br>会<br>・<br>催<br>物 | 建物名                                        | 恵比寿ガーデンプレイスタワー10F         | 『更新する』をクリ                             | ックします    |
|                                                                                   | Eメールアドレス 🚳 🛛                               | contact_id@nex-tone.co.jp |                                       |          |
|                                                                                   | 電話番号 🚳 🤇                                   | 03-5475-5027              | · · · · · · · · · · · · · · · · · · · |          |
|                                                                                   | FAX番号(                                     | 03-5475-5022              |                                       |          |
|                                                                                   | 携帯番号                                       |                           |                                       |          |
|                                                                                   | 教士也业考结起                                    |                           |                                       |          |
|                                                                                   | 請求担当者情報                                    |                           | _                                     |          |
|                                                                                   | 戻る                                         |                           |                                       | 更新する     |

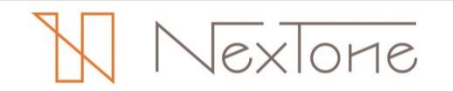

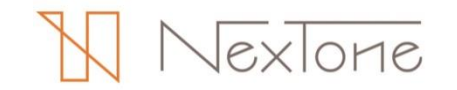

#### 利用許諾申請は、以下の手順で行います。

(サービス・配信形式・課金/会員登録形式・利用内容ごとにご申請ください)

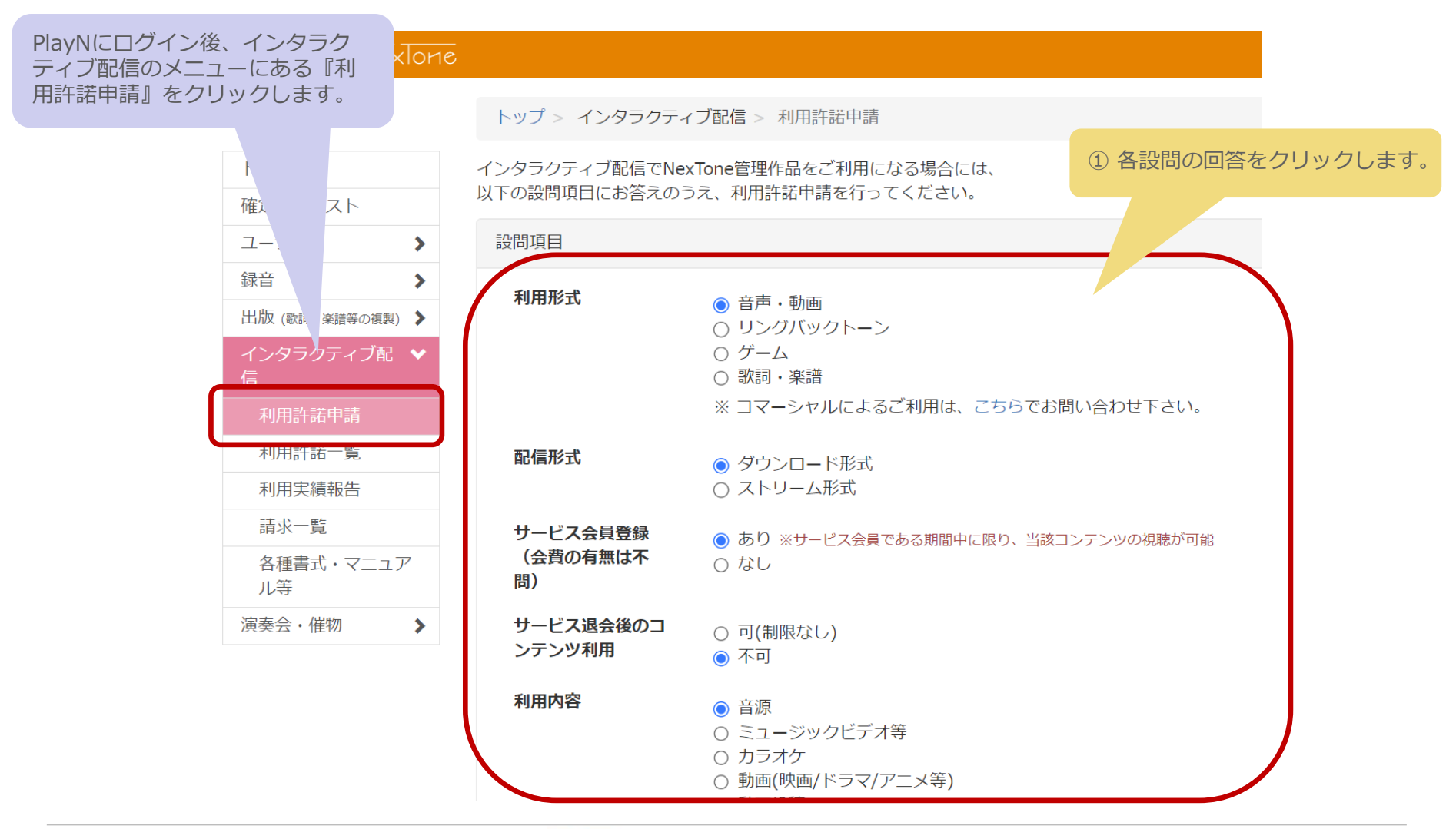

NexTone

② サービス情報を入力・選択します。

| ス内容について、以下の項目           |                                                                                                    |
|-------------------------|----------------------------------------------------------------------------------------------------|
| サービス情報                  |                                                                                                    |
| サービス名                   | NexTone Music                                                                                                    |
| サービス開始日                 | 2018/04/01<br><br> |
| サービス概要<br>プラットフォーム      | <ul> <li>✓利用促進のための無料配信期間あり</li> <li>1 ◆ ヶ月</li> <li>月間の再生時間制限あり</li> <li>→ 時間以内</li> <li>一月間の再生楽曲数制限あり</li> <li>→ 曲以内</li> <li>品揃え(配信可能な楽曲数)が10万曲以内</li> <li>✓ 退会後も一定期間のサービス利用が可能</li> <li>※その他のサービス概要については下記備考欄にご記入下さい</li> <li>● Webまたはアプリ</li> </ul>                                                                                                    |
|                         | https://www.nex-tone.co.jp/         〇フィーチャーフォン         〇特定キャリア **スマートフォン向けアプリ使い放題サービス等         〇ゲーム機         〇その他                                                                                                    |
| 販売促進のための45秒超の<br>サンプル試聴 | 詳細をご記入下さい<br>○あり ※別途利用許諾申請が必要となります<br>● なし                                                                                                    |

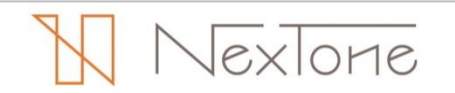

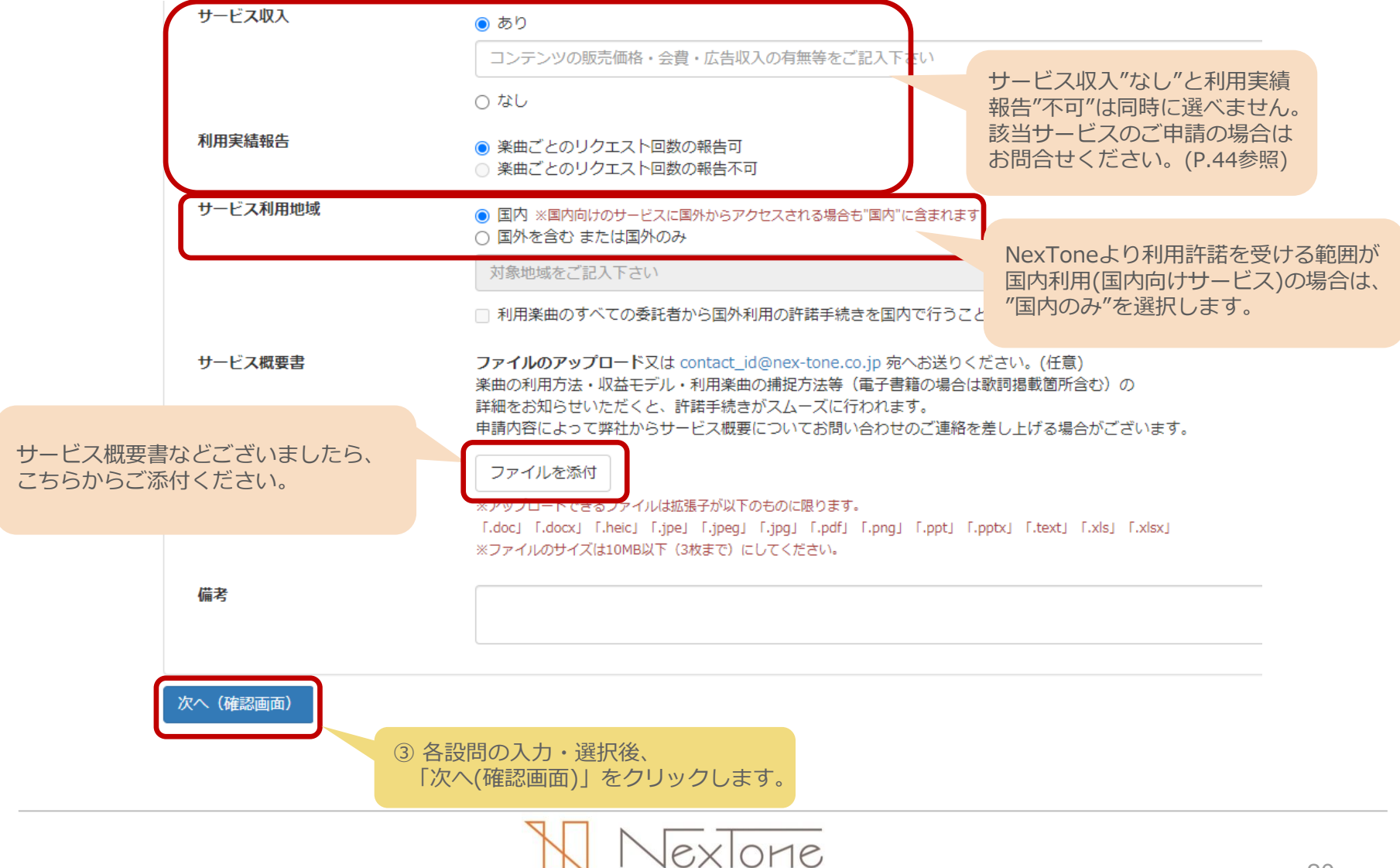

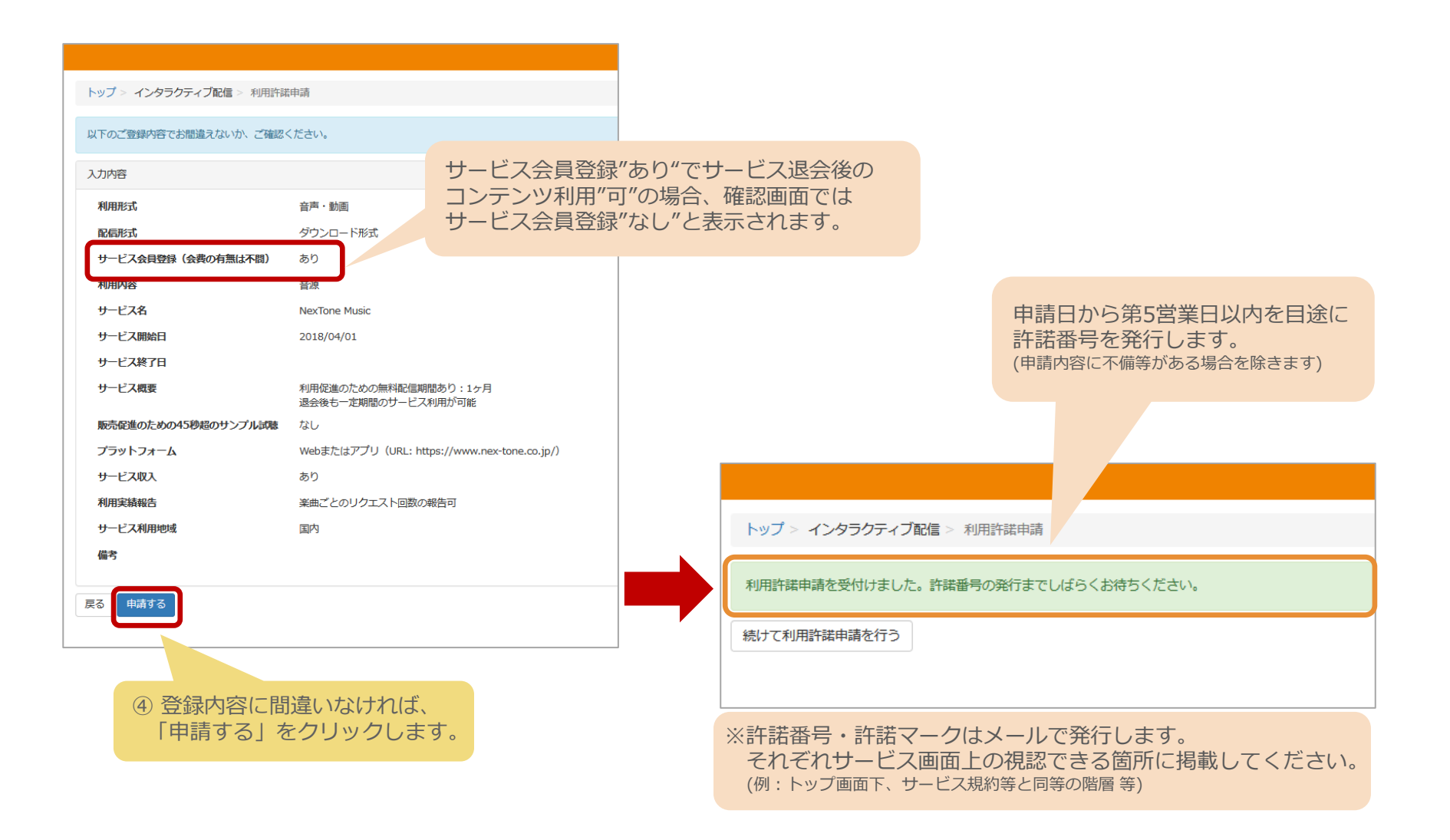

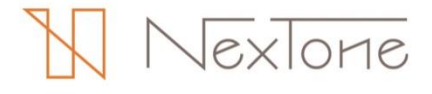

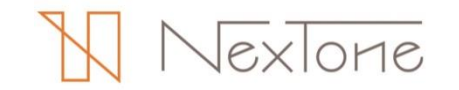

許諾内容の確認・変更は、以下の手順で行います。

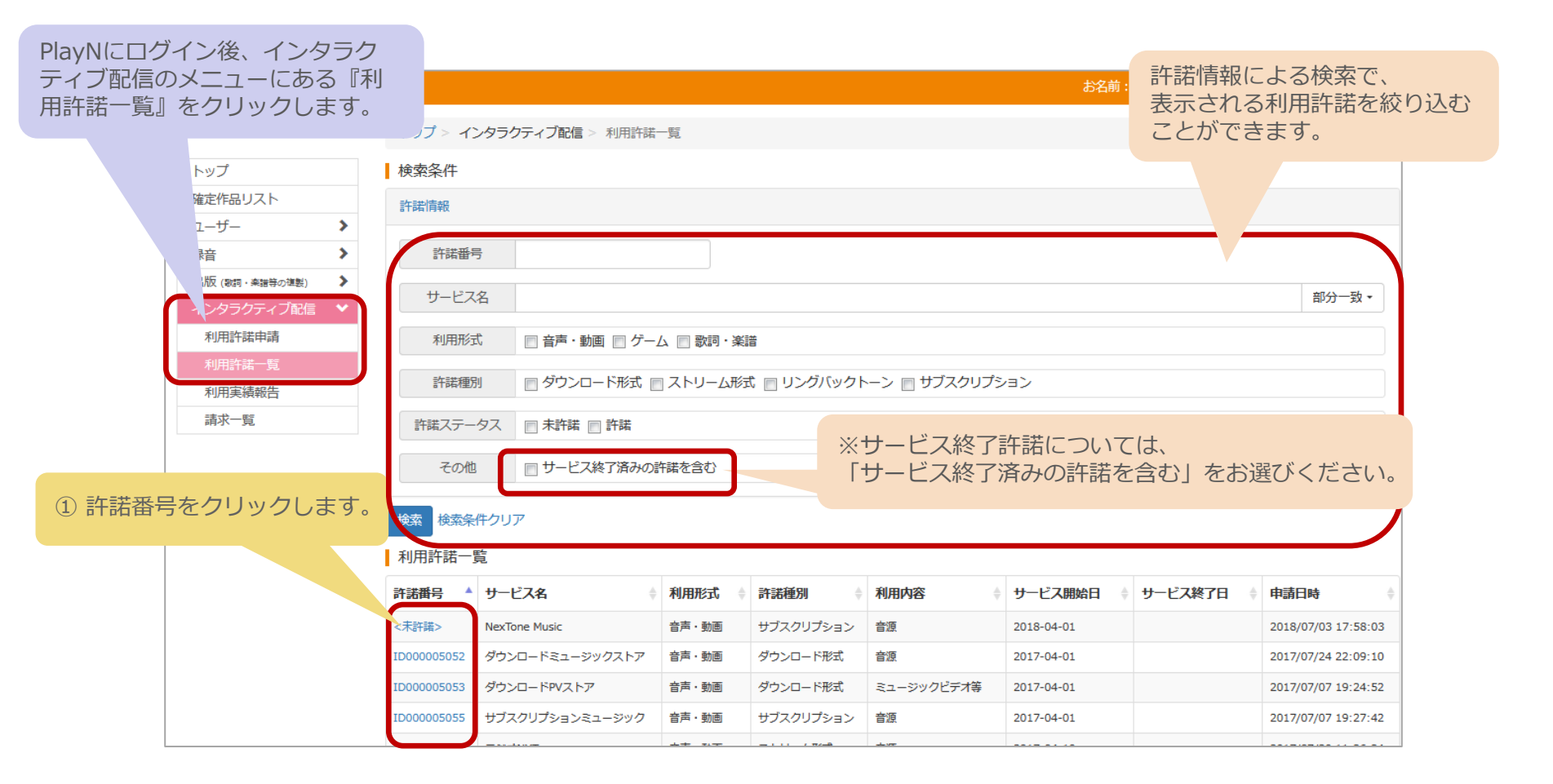

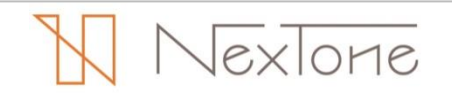

|   | ② 許語<br>「愛             | 諾内容を変更する場合は、<br>変更・申請する」をクリックします。   |                |                                       |                     |    |
|---|------------------------|-------------------------------------|----------------|---------------------------------------|---------------------|----|
|   | トップ > インタラクティブ配信 、の相許能 | <del>诺</del> ─覧 > 利用許諾詳細            |                | 許諾内容の                                 | )詳細が表示されま           | す。 |
|   | 戻る<br>変更・申請する<br>許諾内容  |                                     |                |                                       |                     |    |
|   | 許諾番号                   | ID00005052                          | 利用者名           | · · · · · · · · · · · · · · · · · · · | 株式会社 インタラクティブ       |    |
| X | 旧ELI許諾番号               |                                     | 旧JRC許諾番号       |                                       |                     |    |
|   | サービス名                  | ダウンロードミュージックストア                     |                |                                       |                     |    |
|   | 利用形式                   | 音声、動画                               | 許諾種別           |                                       | ダウンロード形式            |    |
|   | 利用内容                   | 音源                                  |                |                                       |                     |    |
|   | サービス開始日                | 2017-04-01                          | サービス終了日        |                                       |                     |    |
|   | サービス利用地域               | 国内                                  |                |                                       |                     |    |
|   | プラットフォーム               | Webまたはアプリ                           |                |                                       |                     |    |
|   | サービス収入                 | あり                                  |                |                                       |                     |    |
|   | 利用実績報告                 | 楽曲ごとのリクエスト回数の報告可                    |                |                                       |                     |    |
|   | サービス会員登録(会費の有無は不問)     |                                     | 販売促進のための4<br>聴 | 45秒超のサンプル試                            | なし                  |    |
|   | 使用料条件                  | 『情報料×8.0%』または『8.0円』のいずれか多い額×リクエスト回数 |                |                                       |                     |    |
|   | 備考                     |                                     |                |                                       |                     |    |
|   |                        |                                     |                |                                       |                     |    |
|   | 承認情報                   |                                     |                |                                       |                     |    |
|   | 許諾ステータス                | 許諾                                  |                |                                       |                     |    |
|   | 申請日時                   | 2017/07/24 22:09:10                 | 許諾日時           |                                       | 2017/07/24 22:09:43 |    |

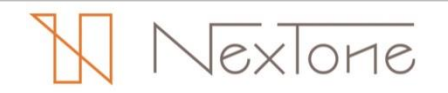

③ 変更後の内容を入力します。 選択範囲以外の項目の変更はできません。 変更をご希望の場合は、お問合せください。(P.44参照)

| ケミ芝乗口              | 1000005052                          |                 | 利用老化                    | 5221     |
|--------------------|-------------------------------------|-----------------|-------------------------|----------|
|                    | 1000005052                          |                 | 利用有石                    | 5221     |
| HELI許諾爾号           |                                     |                 | 旧JRC許話番号                |          |
| サービス名              | ダウンロードミュージックストア                     |                 |                         |          |
| 利用形式               | 音声・動画                               |                 | 許諾種別                    | ダウンロード形式 |
| 利用内容               | 音源                                  |                 |                         |          |
| サービス開始日            | 2017/04/01                          | <b></b>         | サービス終了日                 |          |
| サービス利用地域           |                                     |                 |                         |          |
|                    |                                     |                 |                         |          |
|                    | 利素地域をここへ下さい 利用楽曲のすべての委託者から国外利用の許諾手続 | 売きを国内で行うことの了承を得 | ています                    |          |
| プラットフォーム           | Webまたはアプリ                           |                 |                         |          |
| サービス収入             | あり                                  |                 |                         |          |
| サービス会員登録(会費の有無は不問) | なし                                  |                 | 販売促進のための45秒超のサンプル試<br>聴 | なし       |
| 使用料条件              | 『情報料×8.0%』または『8.0円』のいずれか多い部         | i×リクエスト回数       | -                       |          |
| 備考                 |                                     |                 |                         |          |
|                    |                                     |                 |                         |          |
|                    |                                     |                 |                         |          |
|                    |                                     |                 |                         |          |
| 、 (確認画面)           |                                     |                 |                         |          |
|                    |                                     |                 |                         |          |
|                    |                                     |                 |                         |          |
|                    |                                     |                 |                         |          |

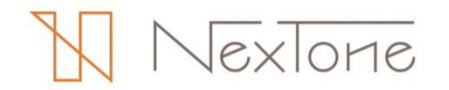

| 以下の内容で変更を申請します  | -<br>0      |                    |                                     |             |                   |               |         |
|-----------------|-------------|--------------------|-------------------------------------|-------------|-------------------|---------------|---------|
| トップ > インタラクティブ配 | 信 > 利用許諾編集  |                    |                                     |             |                   |               |         |
| サービス情報          |             |                    |                                     |             |                   |               |         |
| サービス名           | DLミュージックストア |                    |                                     |             |                   |               |         |
| サービス開始日         | 2017/04/20  |                    | サービス終了日                             | 2020/12/31  |                   |               |         |
| サービス利用地域        | 国内          |                    |                                     |             | 利用許               | 諾申請・許諾内容      | の変更申請は、 |
| 備考              |             |                    |                                     |             | NexTo             | oneが許諾または     | 承認を行うまで |
|                 |             |                    |                                     |             | 同一甲               | 睛の追加変更は行      | 「えません。  |
| Ka Higga        |             |                    |                                     |             |                   |               |         |
|                 |             | 許諾內容               |                                     |             |                   |               |         |
|                 |             | 許諾番号               | ID00005052                          |             | 利用者名              | 株式会社 インタラクティブ |         |
| 変更内容に間違いな       | いたは、        | 旧ELI許諾番号           |                                     |             | 旧JRC許諾番号          |               |         |
| 「中亰9る」をクリ       | ツクします。      | サービス名              | ダウンロードミュージックストア<br>↓<br>DLミュージックストア |             |                   |               |         |
|                 |             | 利用形式               | 音声・動画                               |             | 許諾種別              | ダウンロード形式      |         |
|                 |             | 利用内容               | 音源                                  |             |                   |               |         |
|                 |             | サービス開始日            | 2017/04/01 -> 2017/04/20            |             | サービス終了日           | 2020/12/31    |         |
|                 |             | サービス利用地域           | 国内                                  |             |                   |               |         |
|                 |             | サービス収入             | Webまたはアプリ                           |             |                   |               | _       |
|                 |             | 利用実績報告             | 楽曲ごとのリクエスト回数の報告可                    |             |                   |               | -       |
|                 |             | サービス会員登録(会費の有無は不問) | なし                                  |             | 販売促進のための45秒超のサンプル | <b>ぶ</b> なし   | _       |
|                 |             | 使用料条件              | 『情報料×8.0%』または『8.0円』のいずれかる           | 5い額×リクエスト回数 | 45                |               |         |
|                 |             | 備考                 |                                     |             |                   |               |         |
|                 |             | 承認情報               |                                     |             |                   |               |         |
|                 |             | 許諾ステータス            | 未許諾                                 |             |                   |               |         |
|                 |             |                    |                                     |             |                   |               |         |

NexTone

# 利用実績報告

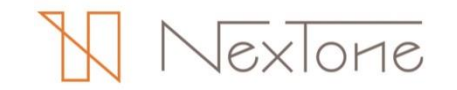

## "報告状況をみる"(当期報告状況一覧のご説明)

"報告状況をみる"(当期報告状況一覧)の見方は以下のとおりです。

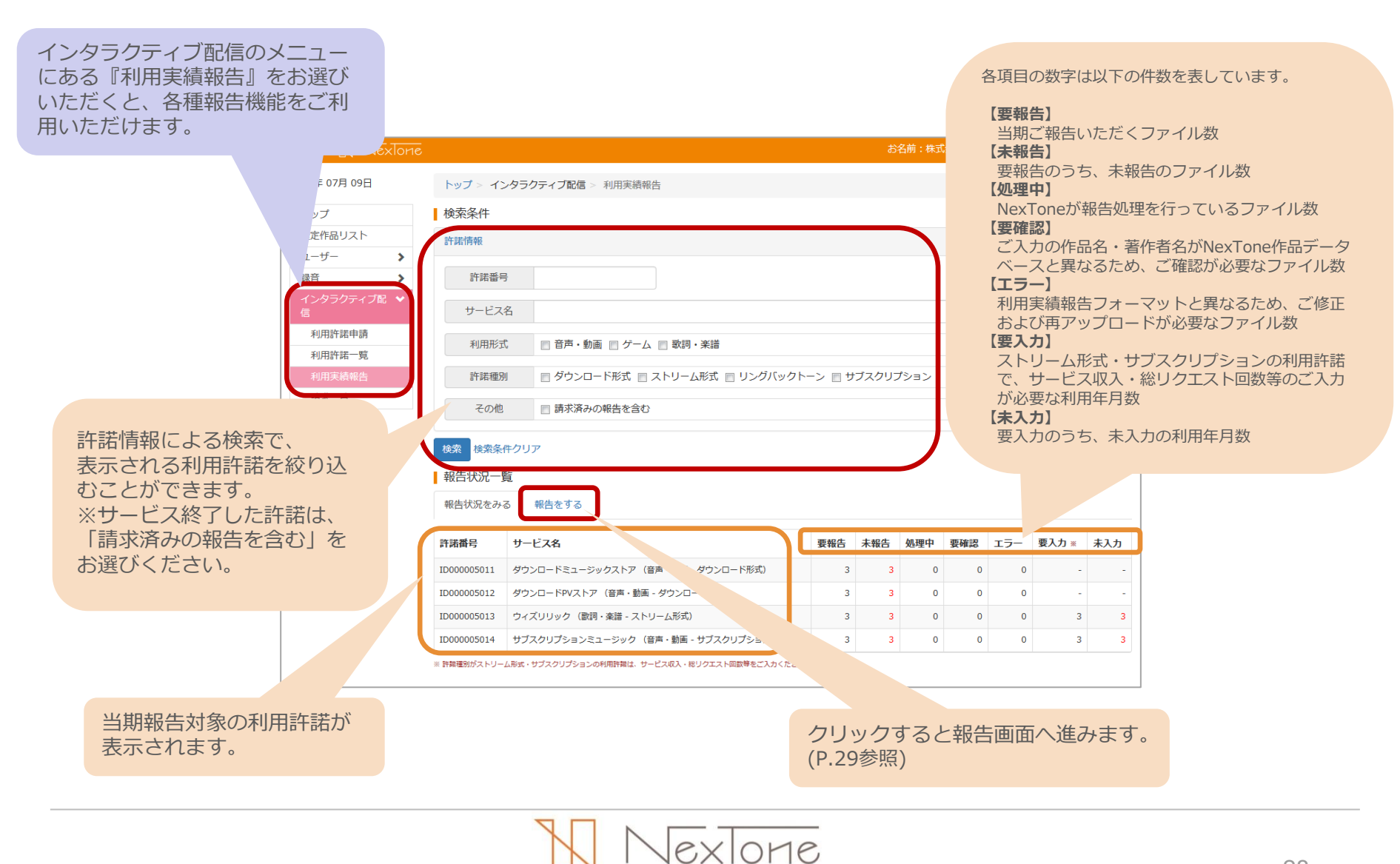

## "報告をする"(各種機能のご説明)

"報告をする"(報告画面)の機能・見方は以下のとおりです。

|               |                        |                                                                    |                         |             |                  | <b>谷</b> 小公                             | ソンで        | 以下の    | 報告な           | と行えま              | 9.                |                  |        |
|---------------|------------------------|--------------------------------------------------------------------|-------------------------|-------------|------------------|-----------------------------------------|------------|--------|---------------|-------------------|-------------------|------------------|--------|
|               | = NexTone              |                                                                    |                         |             |                  | 【利用                                     | 日実績        | 一括報    | 告(P           | 31参昭)】            |                   |                  |        |
|               | 2017年 07月 09日          | トップ > インタラクティブ配信 > 利用実績報                                           | 告                       |             |                  | 複                                       | 数の利        | 用実績    | デーク           | りを一括              | でアップ              | ロードできま           | ます。    |
|               | トップ                    | 検索条件                                                               |                         |             |                  | 【実約                                     | 遺無し        | 一括報    | 告(P.          | 33参照)】            |                   |                  |        |
|               | 確定作品リスト                | 許諾情報                                                               |                         |             |                  | 複数                                      | 数の"利       | リ用実績   | 責無し           | "を一括 <sup>-</sup> | でご報告              | いただけます           | す。     |
|               | ユーザー >                 |                                                                    |                         |             |                  | 【サ-                                     | ービス        | 収入等    | 一括之           | <b>\力</b> (P.34   | 4参照)】             |                  |        |
|               | 録音                     | 許諾番号                                                               |                         |             |                  | ス                                       | トリー        | ム形式    | • +)-         | ブスクリ              | プション              | の利用許諾(           |        |
|               | インタラクティブ配信 ◆<br>利用許諾申請 | サービス名                                                              |                         |             |                  | お                                       | ナるサ        | ービス    | 収入            | ・総リク              | エスト回              | 数・会員数            | ー<br>等 |
|               | 利用許諾一覧                 | 利用形式 音声・動画 アゲーム                                                    | 🔄 歌詞 · 楽譜               |             |                  | を                                       | -括で        | ご入力    | いたけ           | ごけます              | 0                 |                  |        |
|               | 利用実績報告                 | 許諾種別 ダウンロード形式 一                                                    | ストリーム形式 📄 リングバックトーン 📄   | サブスクリプショ    |                  | [I]                                     | <b>∋</b> • | 警告一    | <b>覧</b> (P.3 | 35参照)】            |                   |                  |        |
|               | 胡水一克                   | その他 雨 請求済みの報告を含む                                                   |                         |             |                  | ア                                       | ップロ        | ードさ    | れたま           | 利用実績              | データに              | おけるエラ-           | - •    |
|               |                        |                                                                    |                         |             |                  | <b>警</b> 台                              | 吉をこ        | 確認い    | たたじ           | けます。              | 警告につ              | いては、             |        |
|               |                        | 検索条件クリア                                                            |                         |             | ご確認後にご報告を確定していたた |                                         |            |        | いたたけ          | ただけます。            |                   |                  |        |
|               |                        | 報告状況一覧                                                             |                         |             |                  |                                         |            |        |               |                   |                   |                  |        |
|               |                        | 報告状況をみる報告をする                                                       |                         |             |                  |                                         |            |        |               |                   |                   |                  |        |
|               | l l                    | 利用実績一括報告 実績無し一括報告 サー                                               | - ビス収入等一括入力 エラー・暫告一覧    |             |                  |                                         |            |        |               |                   |                   |                  |        |
|               |                        | ingian やりませんこう いうりょう しんしょう いっしん いっしん いっしん いっしん いっしん いっしん いっしん いっしん | い。 利用天祖が無かった後日で 天祖無し こし | ノーニー 報告ください | ۱.               |                                         |            |        |               |                   |                   |                  |        |
|               |                        | 許諾番号・サービス名                                                         |                         | 利用年月        | 遡及               | 報告状況 ※                                  |            | サービス収入 | 等             | 報告受付日             |                   |                  |        |
|               |                        | ID000005011<br>ダウンロードミュージックストア (音声・動画 - ダウンロ                       | コード形式)                  | 2017/01     |                  | 未報告                                     | 報告         | -      | 15            | ティーナー ティー         | <del>萍来</del> 马,: | 利田午日の十           | +_ビフ   |
|               |                        |                                                                    |                         | _01//02     |                  | 未報告                                     | 報告         | -      | 1日시           |                   | 的田ケ・              | 利用牛月の:<br>同物 今号: |        |
| 指定した許諾番号・利用   | 年月の利用実績                |                                                                    |                         | 2017/03     |                  | 未報告                                     | 報告         | -      | 4X/           | へ・応り              |                   | 山奴・云貝如           | 以守で    |
| データのアップロードを   | 行います。                  | メ <b>レロU0005012</b><br>ダウンロードPVストア (音声・動画 - ダウンロード形式)              | )                       | 2017/01     |                  | 未報告                                     | 報告         | -      |               | 人刀しより。(P.34参照)    |                   | "炽 )             |        |
| (P.30参照)      | ()                     |                                                                    |                         | 2017/02     |                  | 未報告                                     | 報告         | -      |               |                   |                   |                  |        |
| (一括アッフロードの場合は | P.31参照)                |                                                                    |                         | 2017/03     |                  | 未報告                                     | 報告         | -      |               |                   |                   |                  |        |
|               |                        | ID000005013<br>ウィズリリック (歌詞・楽譜 - ストリーム形式)                           |                         | 2017/01     |                  | 未報告                                     | 報告         | 未入力    | አታ            |                   |                   |                  |        |
|               |                        |                                                                    |                         | 2017/02     |                  | 未報告                                     | 報告         | 未入力    | 入力            |                   |                   |                  |        |
|               |                        |                                                                    |                         | 2017/03     |                  | 未報告                                     | 報告         | 未入力    | አታ            |                   |                   |                  |        |
|               |                        | 1000000014                                                         |                         | 2012/01     |                  | + + + + + + + + + + + + + + + + + + + + |            | +      |               |                   |                   |                  |        |

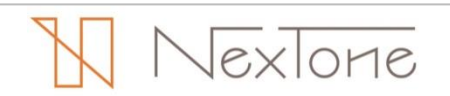

## 利用実績データの個別アップロード

許諾番号・利用年月ごとに利用実績データをアップロードする場合、以下の手順で行います。

|                     | = 🕅 NexTone    |                                                                                                    | お名前:株式会社 インタラクティブ 🛛 ログアウト |
|---------------------|----------------|----------------------------------------------------------------------------------------------------|---------------------------|
|                     | 2017年 07月 09日  | トップ > インタラクティブ配信 > 利用実績報告                                                                             |                           |
|                     | トップ            | 検索条件                                                                                                  |                           |
|                     | 確定作品リスト        | 許諾情報                                                                                                  |                           |
|                     | ユーザー ><br>品曲 > | 許謹兼書                                                                                                  |                           |
|                     | インタラクティブ配信 *   |                                                                                                    |                           |
|                     | 利用許諾申請         | <del>9</del> -E28                                                                                     |                           |
|                     | 利用許諾一覧         | 利用形式 📄 音声・動画 📄 ゲーム 📄 歌詞・楽譜                                                                            |                           |
|                     | 請求一覧           | 許諾種別 賞ダウンロード形式 賞ストリーム形式 賞 リングバックトー:                                                                   | > 目サブスクリブション              |
|                     |                | その他  請求済みの報告を含む                                                                                       |                           |
|                     |                | 検索を件クリア                                                                                               | ①「報告」をクリックします。            |
|                     |                | 報告状況一覧                                                                                                |                           |
|                     |                | 報告をする報告をする                                                                                            |                           |
|                     |                | 利用実施一核報告 実施無し一核報告 サービス収入等一抵入力 エラー・都会                                                                  | ±-₩                       |
|                     |                | 1702×15 1011日 スローロン ロンマン コンマン エン ヨー<br>許護番号・利用年月ごとの利用実績をご報告ください。利用実績が無かった場合も"実績無<br>別しくビニュ スロタン学校にから」 | - パリー                     |
|                     |                | かしてはモニンプルをとめまてんという。                                                                                   | 利用年月 週及 報告状况              |
|                     |                |                                                                                                    | 2017/01 未報告 110 -         |
|                     |                | タウンロートミューシックストア (皆戸・範囲・タウンロート形式)                                                                      | 2017/02 ### ## -          |
|                     |                |                                                                                                    | 2017/03 未報音 卡 -           |
|                     |                |                                                                                                    |                           |
| ② 「報告種別   を選択し      | ,              |                                                                                                    | ③「報告ファイル」を選択します。          |
| ます。                 |                |                                                                                                    | (任意のファイル名で結構です)           |
|                     |                | 利用実績報告を行います                                                                                           |                           |
|                     |                | ·9                                                                                                    |                           |
| ※美領無し報告:            |                | 許諾曲号 ID000005011                                                                                      |                           |
| 楽曲利用かなかった           |                | サービス名 ダウンロードミュージックストア                                                                                 | ④ 「報告する」をクリックします。         |
| 場合にお選びください。         |                | 利用年月 2017/01                                                                                          | 報告取込処理の終了後、ご登録の           |
|                     |                |                                                                                                    | マールアドレフ病にお知らせいた           |
| ※溯乃報 <del>生</del> ・ |                | 報告種別 ◎ 通常報告 ○ 実績無し報告                                                                                  |                           |
|                     | _              | ◎ 遡及報告                                                                                                | しまり。                      |
| 遡及対象作品 リストに (       |                | 報告ファイル 参照 DLミュージック_NXT_201701                                                                         |                           |
| 対家の作品・利用年月を         |                |                                                                                                    |                           |
| ご確認ください。            |                |                                                                                                    | 題じる 報告する                  |
|                     |                |                                                                                                    |                           |
|                     |                |                                                                                                    |                           |

## 利用実績データの一括アップロード

#### 複数の利用実績データを一括(ZIPファイル)でアップロードする場合、以下の手順で行います。

|                    | = 🔢 NexTone    |                                                                              |                                                                                      |            |       |        | お名前      | 前:株式会社 イ   | ンタラクティン             | ブ 🕒 ログアウト       | -             |       |      |     |              |
|--------------------|----------------|------------------------------------------------------------------------------|--------------------------------------------------------------------------------------|------------|-------|--------|----------|------------|---------------------|-----------------|---------------|-------|------|-----|--------------|
|                    | 2017年 07月 09日  | トップ > インタラ                                                                   | クティブ配信 > 利用実績報告                                                                      |            |       |        |          |            |                     |                 |               |       |      |     |              |
|                    | トップ            | 検索条件                                                                         |                                                                                      |            |       |        |          |            |                     |                 |               |       |      |     |              |
|                    | 確定作品リスト        | 許諾情報                                                                         |                                                                                      |            |       |        |          |            |                     |                 |               |       |      |     |              |
|                    | ユーリー ・<br>録音 > | ▶ 許諾審号                                                                       |                                                                                      |            |       |        |          |            |                     |                 |               |       |      |     |              |
|                    | インタラクティブ配信 💙   | サービス名                                                                        |                                                                                      |            |       |        |          |            |                     |                 |               |       |      |     |              |
|                    | 利用許諾甲語利用許諾一覧   | 利用形式                                                                         | 日 音声・動画 同 ゲーム 日 歌語・楽譜                                                                |            |       |        |          |            |                     |                 |               |       |      |     |              |
|                    | 利用実績報告         | 許諾種別                                                                         |                                                                                      | 1+ブスクリプション | ,     |        |          |            |                     |                 |               |       |      |     |              |
| ①「利田宇績一圩胡牛         |                | その他                                                                          | <ul> <li>         ・・・・・・・・・・・・・・・・・・・・・・・・・・・・・</li></ul>                            |            |       |        |          |            |                     |                 |               |       |      |     |              |
| クリックします。           |                | 検索検索条件クリ                                                                     | 7                                                                                    |            |       |        |          |            |                     |                 |               |       |      |     |              |
|                    |                | 報告状況一覧                                                                       |                                                                                      |            |       |        |          |            |                     |                 |               |       |      |     |              |
|                    |                | 報告状況をみる                                                                      | 報告をする                                                                                |            |       |        |          |            |                     |                 |               |       |      |     |              |
|                    |                | 利用実績一括報告                                                                     | 実結無し一括報告 サービス収入等一括入力 エラー・習告一発                                                        |            |       |        |          |            |                     |                 |               |       |      |     |              |
|                    |                | 存価番号・利用中月とこの利用実施をご報告べたさい。利用実施が無かった場合も"実績無し"としてご報告ください。<br>詳しくはマニュアルをご参照ください。 |                                                                                      |            |       |        |          |            |                     |                 |               |       |      |     |              |
|                    |                | 許諾番号・サービスネ                                                                   | β.                                                                                   | 利用年月       | 遡及    | 報告状況 ※ |          | サービス収      | 入等                  | 報告受付日           |               |       |      |     |              |
|                    |                | ID00005011<br>ダウンロードミュージッ                                                    | クストア (音声・動画 - ダウンロード形式)                                                              | 2017/01    |       | 未報告    | 報告       |            |                     |                 |               |       |      |     |              |
|                    |                |                                                                              |                                                                                      | 2017/02    |       | 未報告    | 報告       | •          |                     |                 |               |       |      |     |              |
| l                  |                |                                                                              |                                                                                      | 2017/03    |       | 朱報告    | 報告       | 1          |                     |                 |               |       |      |     |              |
|                    |                |                                                                              |                                                                                      |            |       |        | ② -<br>遅 | -括ア<br>髶択し | ゚ッブ<br>,てく          | ゜<br>ロード<br>ださい | 、<br>を行<br>N。 | ЭZIР: | ファイル | を   |              |
| 一括アップロードの場合、       | 30             | N IT TO T                                                                    |                                                                                      |            |       |        |          | _          |                     |                 |               |       |      |     |              |
| 利用実績報告フォーマットに見     | 則った (# 078)    | 98                                                                           | トップ > インタラクティブ配信 > 利田主結一妊娠告                                                          |            |       |        |          |            |                     |                 |               |       |      |     |              |
| ファイル名にしてください。      |                |                                                                              |                                                                                      |            |       |        |          |            |                     |                 |               |       |      |     |              |
| (ZIPファイル名は任意で結構です) | *<br>ジン        | ٢                                                                            | 戻る                                                                                   |            |       |        |          |            |                     |                 |               |       |      |     |              |
|                    | ユーザー           | >                                                                            | ZIPファイルを選択してください。                                                                    |            |       |        |          |            | <b>F</b> + <b>F</b> |                 |               |       |      |     |              |
|                    | 錄音             | >                                                                            | 参照 インタラクティブ2017年1-3月期利用実績.zip                                                        |            |       |        |          | (3)        | )丨书                 | 活する             | 」を            | クリッ   | クしてく | 、たさ | $()^{\circ}$ |
|                    | 利田許諾住          | イブ配信 *                                                                       | 報告する                                                                                 |            |       |        |          |            |                     |                 |               |       |      |     |              |
|                    | 利用許諾一          | 党                                                                            | [ご注意ください]                                                                            |            |       |        |          |            |                     |                 |               |       |      |     |              |
|                    | 利用実結報          | 告                                                                            | <ul> <li>ZIPファイルで圧縮してくたさい(ファイル名は仕意)</li> <li>ZIPファイルのファイルサイズの上限は圧縮後50MBです</li> </ul> | 。50MBを超える# | 場合は、社 | 復数回に分け | てご報告くた   | ಕಿತು.      |                     |                 |               |       |      |     |              |
|                    | 請求一覧           |                                                                              | ・18々の戦官ファイルは、利用夫領戦官フォーマットに従                                                          | ったノアイル名にし  | してくだる | ±01.   |          |            |                     |                 |               |       |      |     |              |
|                    |                |                                                                              |                                                                                      |            |       |        |          |            |                     |                 |               |       |      |     |              |

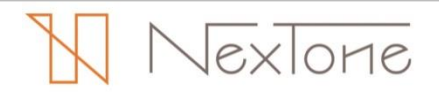

## 利用実績データの一括アップロード

|                                                                  | = 🕅 Nextone                                               |                                                    |             |                 |         |                  | お名前 : 株式会社 インタラクティブ                       | D ログアウト                      |
|------------------------------------------------------------------|-----------------------------------------------------------|----------------------------------------------------|-------------|-----------------|---------|------------------|-------------------------------------------|------------------------------|
|                                                                  | 2017年 07月 09日                                             | トップ > インタラクティブ配信 >                                 | 利用実績一括報告    |                 |         |                  |                                           |                              |
|                                                                  | トップ                                                       | 報告ファイル                                             | 許諾番号        | サービス名           | 利用年月    | 報告               | 報告注意事項                                    |                              |
|                                                                  | 確定作品リスト                                                   | ID000005011-201701.bd                              | ID000005011 | ダウンロードミュージックストア | 2017/01 | न                | -                                         |                              |
|                                                                  | ユージー<br>録音                                                | ID000005011-201702.bxt                             | ID000005011 | ダウンロードミュージックストア | 2017/02 | 可                | -                                         |                              |
|                                                                  | インタラクティブ配信 💙                                              | ID000005012-201701.bxt                             | ID000005012 | ダウンロードPVストア     | 2017/01 | न                | -                                         |                              |
|                                                                  | 利用許諾申請                                                    | ID000005120-201702.bxt                             | ID000005120 | -               | 2017/02 | 不可               | 指定された利用許諾がありません。                          |                              |
|                                                                  |                                                           |                                                    |             |                 |         |                  |                                           |                              |
| データをご確認                                                          | るの利用美積<br>なださい。                                           |                                                    |             |                 |         | 利<br>報<br>ア<br>再 | 用実績報告フォ<br>告"不可"となり<br>ップロードされ<br>度アップロード | ーマット<br>ます。対<br>ませんの<br>してくだ |
| <ol> <li>「上記報告コ<br/>クリックし」の終了後、<br/>にお知らせ<br/>(報告状況の)</li> </ol> | ファイルで報告す。<br>てください。報告<br>ご登録のメールア<br>いたします。<br>ご確認はP.40参照 | る」を<br><sup>(</sup> 取込処理<br><sup>(</sup> ドレス宛<br>) |             |                 |         |                  |                                           |                              |

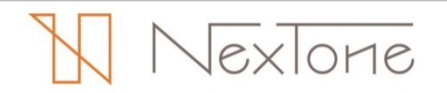

### 利用実績無しの一括報告

複数の許諾番号・利用年月の実績無し報告を一括で行う場合、以下の手順で行います。

| 3. T& BASIS & DOUDOUS                                                                                                    |                     | = 🕅 NexTone                               |                                                                    |           |    |         | お名前 | : 株式会社 インタラク: | ೯イブ 🕒 ログ      | РФF             |
|----------------------------------------------------------------------------------------------------|---------------------|-------------------------------------------|--------------------------------------------------------------------|-----------|----|---------|-----|---------------|---------------|-----------------|
| 3 Taketa Sa & 20 yoo clasta                                                                                                    |                     | 2017年 07月 09日                             | トップ > インタラクティブ配信 > 利用実績報告                                          |           |    |         |     |               |               |                 |
| 3 Tattata La contrata a contrata contrata a contrata a contrata a contrata a contrata a contrata         |                     | トップ                                       | 検索条件                                                               |           |    |         |     |               |               |                 |
| 3 Takestal zoluwolusta                                                                                                    |                     | 確定作品リスト                                   | 許時情報                                                               |           |    |         |     |               |               |                 |
| 3 Tetta ta S do to you de ta S do to you de t         |                     | ユーザー ><br>研会 >                            | 的理解品                                                               |           |    |         |     |               |               |                 |
| 3 T&base beduvodesta                                                                                                    |                     | →×■ ・ ・ ・ ・ ・ ・ ・ ・ ・ ・ ・ ・ ・ ・ ・ ・ ・ ・ ・ |                                                                    |           |    |         |     |               |               |                 |
| Image: Bit - 1 Bit - 2 Bit - 2 Bit -                                        |                     | 利用許諾申請                                    | 9-228                                                              |           |    |         |     |               |               |                 |
| 3 Tabbe a body out out a set out out out out out out out out out ou                                                                                                    |                     | 利用許諾一覧                                    | 利用形式 言声・動画 アケーム 歌詞・楽譜                                              |           |    |         |     |               |               |                 |
| <ul> <li>1) 「実績無し一括報告」を<br/>クリックします。</li> <li>1) 「実績無し一括報告」を<br/>クリックします。</li> <li>1) 「実績無し「「新報」」</li> <li>1) 「「東信報」</li> <li>1) 「日本日</li> <li>1) 「日本日</li></ul>                                                                                                    |                     | 請求一覧                                      | 許諾種別 ダウンロード形式 ストリーム形式 リングバックトーン                                    | サブスクリプション | 2  |         |     |               |               |                 |
| <ul> <li>Istate to a second to a second to a seco</li></ul> |                     |                                           | その他 語求済みの報告を含む                                                     |           |    |         |     |               |               |                 |
| Olynyolotasis       Image: Status of Control of Control of Contro of Control of                                                | ①「 <b>実</b> 績無し一括報告 | ーを                                        |                                                                    |           |    |         |     |               |               |                 |
| 3 「報告する」をクリックします。         ・・・・・・・・・・・・・・・・・・・・・・・・・・・・・・・・・・・・                                                                                                    | クリックします             |                                           | 00年 000年1797<br>1950年17日 - 1951<br>1951年17日 - 1951                 |           |    |         |     |               |               |                 |
| 1         1         1         1         1         1         1         1         1         1         1         1         1         1         1         1         1         1         1         1         1         1         1         1         1         1         1         1         1         1         1         1         1         1         1         1         1         1         1         1         1         1         1         1         1         1         1         1         1         1         1         1         1         1         1         1         1         1         1         1         1         1         1         1         1         1         1         1         1         1         1         1         1         1         1         1         1         1         1         1         1         1         1         1         1         1         1         1         1         1         1         1         1         1         1         1         1         1         1         1         1         1         1         1         1         1         1                                                                                                            | 2000 g .            |                                           | ■ TK C1 10.00 見<br>報告状況をみる 報告をする                                   |           |    |         |     |               |               |                 |
| 3< 「報告回考書」                                                                                                    |                     |                                           |                                                                    |           |    |         |     |               |               |                 |
| 3 「報告する」をクリリックします。         第1 年43 - 50-00-1680         10 「10 - 100-100-1000         10 「10 - 100-100-1000         10 「10 - 100-100-1000         10 「10 - 100-100-1000                                                                                                    |                     |                                           | 利用実績一括報告 実績無し一括報告 サービス収入等一括入力 エラー・警告一見                             |           |    |         |     |               |               |                 |
| 1       1       1       1       1       1       1       1       1       1       1       1       1       1       1       1       1       1       1       1       1       1       1       1       1       1       1       1       1       1       1       1       1       1       1       1       1       1       1       1       1       1       1       1       1       1       1       1       1       1       1       1       1       1       1       1       1       1       1       1       1       1       1       1       1       1       1       1       1       1       1       1       1       1       1       1       1       1       1       1       1       1       1       1       1       1       1       1       1       1       1       1       1       1       1       1       1       1       1       1       1       1       1       1       1       1       1       1       1       1       1       1       1       1       1       1 <th1< th=""> <th1< th=""> <th1< th=""></th1<></th1<></th1<>                                                                                                    |                     |                                           | 許導番号・利用牛月ごとの利用実施をご報告ください。利用実施が無かった場合も"実施無し"と<br>詳しくはマニュアルをご参照ください。 | してご報告ください | ·• |         |     |               |               |                 |
| 1       1       1       1       1       1       1       1       1       1       1       1       1       1       1       1       1       1       1       1       1       1       1       1       1       1       1       1       1       1       1       1       1       1       1       1       1       1       1       1       1       1       1       1       1       1       1       1       1       1       1       1       1       1       1       1       1       1       1       1       1       1       1       1       1       1       1       1       1       1       1       1       1       1       1       1       1       1       1       1       1       1       1       1       1       1       1       1       1       1       1       1       1       1       1       1       1       1       1       1       1       1       1       1       1       1       1       1       1       1       1       1       1       1       1       1       1       1       1                                                                                                          |                     |                                           | 許諾爾号・サービス名 利用年月 週及 報告状況 = サービス収入等 報告受付日                            |           |    |         |     |               |               |                 |
| 20702       12       1       1       1       1       1       1       1       1       1       1       1       1       1       1       1       1       1       1       1       1       1       1       1       1       1       1       1       1       1       1       1       1       1       1       1       1       1       1       1       1       1       1       1       1       1       1       1       1       1       1       1       1       1       1       1       1       1       1       1       1       1       1       1       1       1       1       1       1       1       1       1       1       1       1       1       1       1       1       1       1       1       1       1       1       1       1       1       1       1       1       1       1       1       1       1       1       1       1       1       1       1       1       1       1       1       1       1       1       1       1       1       1       1       1       1       1       1<                                                                                                    |                     |                                           | ID000005011<br>ダウンロードミュージックストア(宮市・動画 - ダウンロード形式)                   | 2017/01   | Ŧ  | 報告      | 報告  | -             |               |                 |
| 3 「報告する」をクリックします。       20703       ****       1         20703       ****       1       1         20703       ****       1       1         20703       ****       1       1       1         20703       ****       1       1       1       1       1       1       1       1       1       1       1       1       1       1       1       1       1       1       1       1       1       1       1       1       1       1       1       1       1       1       1       1       1       1       1       1       1       1       1       1       1       1       1       1       1       1       1       1       1       1       1       1       1       1       1       1       1       1       1       1       1       1       1       1       1       1       1       1       1       1       1       1       1       1       1       1       1       1       1       1       1       1       1       1       1       1       1       1       1       1       1       1 <td< td=""><td></td><td></td><td></td><td>2017/02</td><td>*</td><td>報告</td><td>報告</td><td>-</td><td></td><td></td></td<>                                                                                                    |                     |                                           |                                                                    | 2017/02   | *  | 報告      | 報告  | -             |               |                 |
| 3 「報告する」をクリックします。       20700000000000000000000000000000000000                                                                                                    |                     |                                           |                                                                    | 2017/03   | *  | 報告      | 報告  | -             |               |                 |
| ************************************                                                                                                    |                     |                                           |                                                                    |           |    |         |     |               |               |                 |
| 3 「報告する」をクリックします。       2017年0月、1日本1日本1日本1日本1日本1日本1日本1日本1日本1日本1日本1日本1日本1                                                                                                    |                     |                                           |                                                                    |           |    |         |     |               |               |                 |
| ・・・・・・・・・・・・・・・・・・・・・・・・・・・・・・・・・・・・                                                                                                    |                     |                                           |                                                                    |           |    |         |     |               |               | 2 対象の計話留写・利用年月0 |
| 2017年0月09日       トッグ・インクラウアナズを含、手構業機構含、実装用しる機構       クスをクリックします。         107       107       107       107         107       107       107       107       107         107       107       107       107       107       107         107       107       107       107       107       107       107       107         107       107       107       107       107       107       107       107       107       107       107       107       107       107       107       107       107       107       107       107       107       107       107       107       107       107       107       107       107       107       107       107       107       107       107       107       107       107       107       107       107       107       107       107       107       107       107       107       107       107       107       107       107       107       107       107       107       107       107       107       107       107       107       107       107       107       107       107       107       107       107       107       107                                                                                                    |                     | = 🕅 NexTone                               |                                                                    |           |    |         | お名前 | :株式会社 インタラクラ  | <b>≓</b> ∢ブ 0 | 「報告無し」のチェックボッ   |
| トップ       株式       株式       ###       ###       ###       ###       ###       ###       ###       ###       ###       ###       ###       ###       ###       ###       ###       ###       ###       ###       ###       ###       ###       ###       ###       ###       ###       ###       ###       ###       ###       ###       ###       ###       ###       ###       ###       ###       ###       ###       ###       ###       ###       ###       ###       ###       ###       ###       ###       ###       ###       ###       ###       ###       ###       ###       ###       ###       ###       ###       ###       ###       ###       ### <td></td> <td>2017年 07月 09日</td> <td>トップ &gt; インタラクティブ配信 &gt; 利用実績報告 &gt; 実績無し一括報告</td> <td></td> <td></td> <td></td> <td></td> <td></td> <td></td> <td>クスをクリックします。</td>                                                                                                    |                     | 2017年 07月 09日                             | トップ > インタラクティブ配信 > 利用実績報告 > 実績無し一括報告                               |           |    |         |     |               |               | クスをクリックします。     |
| 取作曲以スト<br>コージー<br>方のプラグスプロで<br>・<br>第時、サービスA、         取用す         単位 以ス         取画し           10/2007/1200<br>年期日本市<br>報用で         10/2007/1200<br>年期日本市<br>市         10/200         10/200         10/200           10/2007/2000<br>年期日本市<br>報用で         10/200         10/200         10/200         10/200           10/2007/2000<br>年期日本市<br>市         10/200         10/200         10/200         10/200           10/2007/2000<br>年期日本市<br>市         10/200         10/200         10/200         10/200           10/2000<br>10/2000<br>10/2000<br>10/200         10/200         10/200         10/200         10/200           10/2000<br>10/2000<br>10/2000<br>10/200         10/200         10/200         10/200         10/200                                                                                                    |                     | トップ                                       | 利用実績が無かった場合は、該当する利用許諾・利用年月をチェックして、「報告する」ボタンを                       | を押してください。 |    |         |     |               |               |                 |
| 1       1       1       1       1       1       1         1       1       1       1       1       1       1       1       1       1       1       1       1       1       1       1       1       1       1       1       1       1       1       1       1       1       1       1       1       1       1       1       1       1       1       1       1       1       1       1       1       1       1       1       1       1       1       1       1       1       1       1       1       1       1       1       1       1       1       1       1       1       1       1       1       1       1       1       1       1       1       1       1       1       1       1       1       1       1       1       1       1       1       1       1       1       1       1       1       1       1       1       1       1       1       1       1       1       1       1       1       1       1       1       1       1       1       1       1       1       1 <td></td> <td>確定作品リスト</td> <td>戻る 報告する</td> <td></td> <td></td> <td></td> <td></td> <td></td> <td></td> <td></td>                                                                                                    |                     | 確定作品リスト                                   | 戻る 報告する                                                            |           |    |         |     |               |               |                 |
| 3「報告する」をクリックしまする。         1000000011<br>1915年1年3-1970ストア (第・N語・グランロード制度)         20.701         1880         10           3「報告する」をクリックします。         1000000012<br>1920年1月3日         1000000012<br>1920年1月3日         10101         10101         10101           1000000012<br>1920年1月3日         1000000012<br>1920年1月3日         10101         10101         10101         10101           1000000012<br>1920年1月3日         1000000012<br>1920年1月3日         10101         10101         10101           1000000012<br>1920年1月3日         1000000012<br>1920年1月3日         10101         10101         10101           1000000013<br>19207(1001+0000)         1000000013<br>1920(1001+00000000000000000000000000000000                                                                                                    |                     | ユーザー<br>録音                                | , 諸番号・サービス名                                                        |           |    | 利用年月    |     | 報告状況          | 実結無し          |                 |
| *#時#####       21702       ##       I         3「報告する」をクリックします。       1000000013<br>(************************************                                                                                                    |                     | インタラクティブ配信                                | ID000005011<br>ダウンロードミュージックストア( 音声・動画 - ダウンロード形式)                  |           |    | 2017/01 |     | 木報告           | <b>V</b>      |                 |
| ボリー     「「「「「「「」」」」」     「「「」」」     「「「」」」     「「「」」」     「「」」     「「」     「「」     「「」     「「」     「「」     「「」     「「」     「「」     「「」     「「」     「「」     「「」     「「」     「「」     「「」     「「」     「「」     「「」     「「」     「「」     「「」     「「」     「「」     「「」     「「」     「「」     「「」     「「」     「「」     「「」     「「」     「「」     「「」     「「」     「「」     「「」     「「     「「」     「「」     「「」     「「     「「」     「「     「「」     「「     「「     「     「「     「     「     「     「     「     「     「     「     「     「     「     「     「     「     「     「     「     「     「     「     「     「     「     「     「     「     「      「     「      「     「      「     「     「     「      「     「     「     「     「     「     「     「     「      「     「     「     「     「     「     「     「     「     「     「     「     「     「     「     「     「     「     「     「     「     「     「     「     「     「     「     「     「     「     「     「     「     「     「     「     「     「     「     「     「     「     「     「     「     「     「     「     「     「     「     「     「     「     「     「     「     「     「     「     「     「     「     「     「     「     「     「     「     「     「     「     「     「     「     「     「     「     「     「     「     「     「     「     「     「     「     「     「     「     「     「     「     「     「     「     「     「     「     「     「     「     「     「     「     「     「     「     「     「     「     「     「     「     「     「     「     「     「     「     「     「     「     「     「     「     「     「     「     「     「     「     「     「     「     「     「     「     「     「     「     「     「     「     「     「     「     「     「     「     「     「     「     「     「     「     「     「     「     「     「     「     「     「     「     「     「     「     「     「     「     「     「     「     「     「     「     「     「     「     「     「     「     「     「     「     「     「     「     「     「     「     「     「     「     「     「     「     「     「     「     「     「     「     「     「     「     「     「     「     「     「     「     「     「     「     「     「     「                               |                     | 利用許諾申請利用許諾一所                              |                                                                    |           |    | 2017/02 |     | 未報告           | <b>V</b>      |                 |
| 3 「報告する」をクリックします。<br>ひのののの13<br>ウィズリック(第1・第3・クランロード例如) 201701 年期日                                                                                                    |                     | 利用**                                      |                                                                    |           |    | 2017/03 |     | 未報告           | <b>V</b>      |                 |
| 3 「報告する」をクリックします。<br>1000000013<br>ウィズリック (取)・触-ストリーム地知) 1000000013 2017/02 末時 2017/02 末時 1000000013 2017/02 末時 1000000013 2017/02 末時 10000000013 2017/02 末時 1000000013 2017/02 末時 1000000013 2017/02 1100000000 2017/02 110000000000000000000000000000000000                                                                                                    |                     |                                           |                                                                    |           |    | 2017/01 |     | 未報告           | <b>V</b>      |                 |
| ③「報告する」をクリックします。<br><sup>2017/03</sup> 株年<br><sup>2017/03</sup> 株年<br><sup>2017/01</sup> 未報年<br><sup>2017/01</sup> 未報年<br><sup>2017/03</sup> 株年<br><sup>2017/03</sup> 株年<br><sup>2017/03</sup> 株年<br><sup>2017/03</sup> 株年<br><sup>2017/03</sup> <sup>2017/03</sup> <sup>2017/03</sup> <sup>2017/03</sup>                                                                                                    |                     |                                           | (2011年1月17日) (四年・第四・フリンロートのの)                                      |           |    | 2017/02 |     | 未報告           | <b>V</b>      |                 |
| Dipoconsolia         2017/01         非日           ウィズリリック(取引・算道・ストリーム新知)         2017/02         非日                                                                                                    | ③「報告する」をクリい         | ックレ.ます                                    |                                                                    |           |    | 2017/03 |     | 未報告           |               |                 |
| ウィズリリック (朝日・義雄・ストリーム)(初) - 2017/02 * 老幸                                                                                                    |                     |                                           | ID00005013                                                         |           |    | 2017/01 |     | 未報告           |               | _               |
|                                                                                                    |                     |                                           | ウィズリリック (歌詞・楽譜・ストリーム形式)                                            |           |    | 2017/02 |     | 未報告           |               |                 |

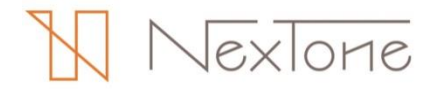

## サービス収入等の一括報告

ストリーム形式・サブスクリプションの利用許諾におけるサービス収入・総リクエスト回数・会員数等を 入力する場合、以下の手順で行います。("報告をする"(報告画面)の「入力」からも同様にお手続きいただけます)

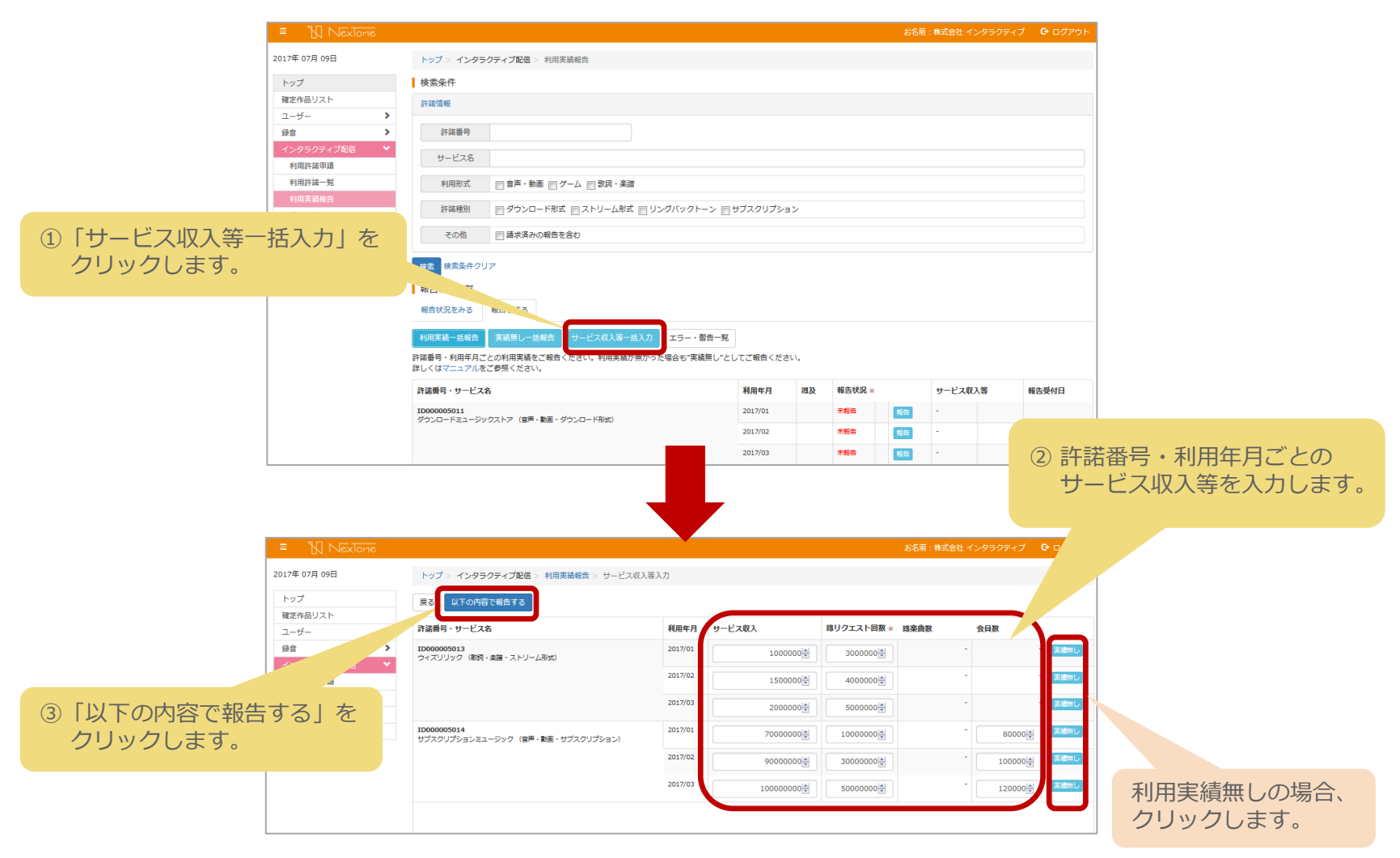

#### エラー・警告一覧のご説明

アップロードした利用実績データに含まれるエラー・警告は、以下の手順で確認します。

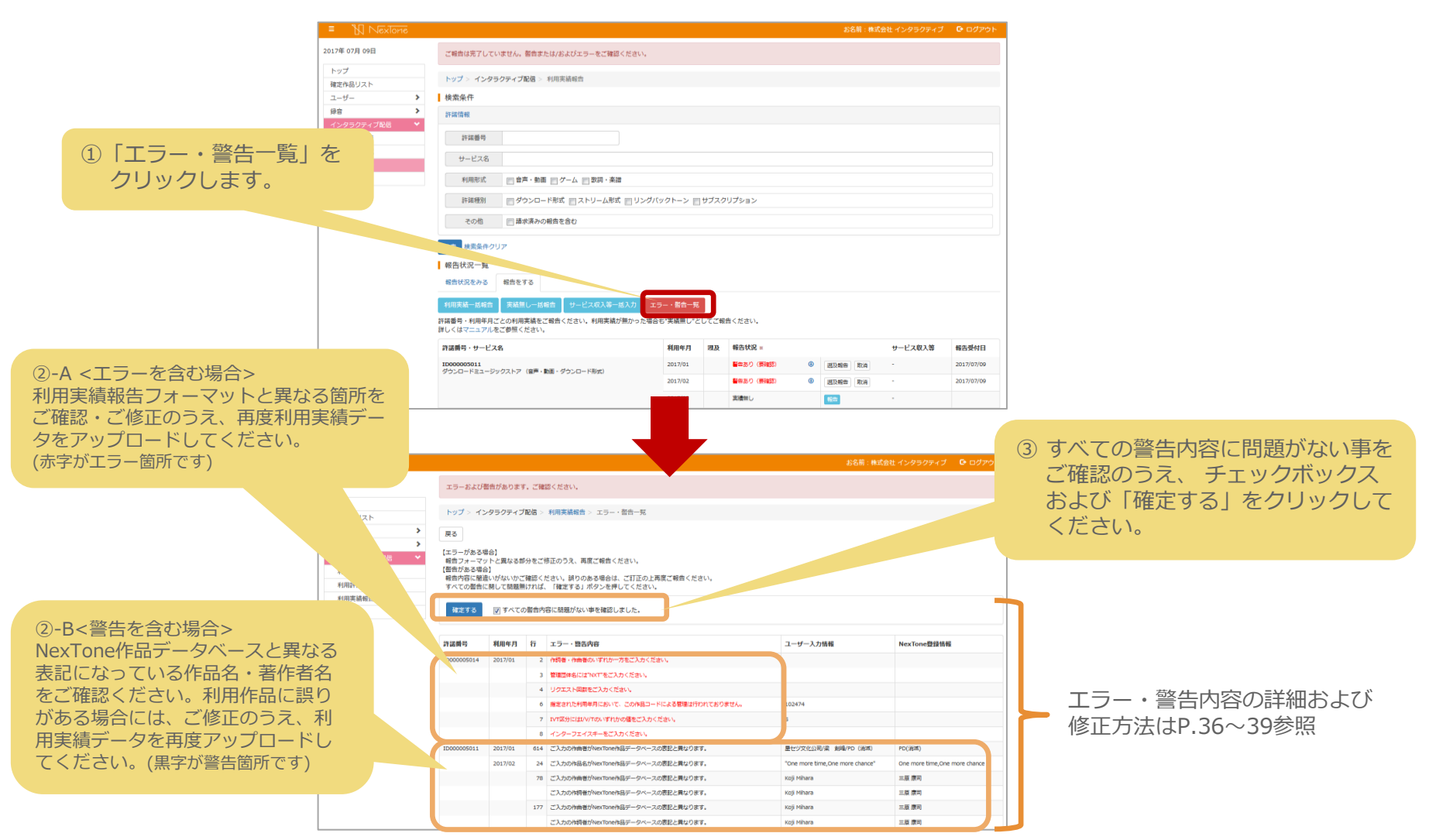

NexTone

#### ◆エラー詳細および修正方法①【五十音順】

| メッセージ                                                                               | 詳細および修正方法                                                                                           |
|-------------------------------------------------------------------------------------|----------------------------------------------------------------------------------------------------|
| IVT区分にはI/V/Tのいずれかの値をご入力ください。                                                        | IVT区分をI/V/T以外の値でご入力いただいておりますので、楽曲の利用方法に応じた規定の値にご修正ください。<br>・曲のみ利用→I<br>・詞曲とも利用→V<br>・詞のみ利用→T        |
| IVT区分をご入力ください。                                                                      | IVT区分は必須項目になっています。楽曲の利用方法に応じたIVT区分をご入力ください。<br>・曲のみ利用→I<br>・詞曲とも利用→V<br>・詞のみ利用→T                    |
| NexTone作品コードが正しくありません。                                                              | ご入力のNexTone作品コードが正しくありません。NexTone作品データベースにもとづいてご修正ください。                                             |
| NexTone作品コードをご入力ください。                                                               | NexTone作品コードは必須項目になります。NexTone作品データベースにもとづいてご入力ください。                                                |
| インターフェイスキーコードが重複しています。                                                              | インターフェイスキーコードはコンテンツおよび情報料ごとに重複がないコードにしてください。                                                        |
| インターフェイスキーコードをご入力ください。                                                              | インターフェイスキーコードは必須項目になっています。コンテンツおよび情報料ごとにユニークとなる任意のコードをご<br>入力ください。                                  |
| この作品のインタラクティブ配信でのご利用は、NexToneでは管理しておりません。                                           | 現在NexToneではインタラクティブ配信でのご利用を管理していない作品となりますので、ご報告は不要です。                                               |
| コンテンツのインターフェイスキーコードはタイトル行・利用楽曲行いずれも同一のものを<br>ご入力ください。                               | コンテンツ区分を用いたご報告の場合、同一コンテンツにおけるタイトル行および利用楽曲行のインターフェイスキーコー<br>ドは同一のものとなるようにご修正ください。                    |
| コンテンツのタイトル行だけのご報告を受付けることはできません。                                                     | コンテンツ区分を用いたご報告は、1コンテンツにつきコンテンツタイトル行と利用楽曲行で構成されます。コンテンツタ<br>イトル行のみでご報告いただくことはできませんので、利用楽曲行を追加してください。 |
| コンテンツのタイトル行は1コンテンツにつき1行のみご入力ください。                                                   | コンテンツタイトル行を複数ご入力いただくことはできません。1コンテンツにつき1行となるようにご修正ください。                                              |
| コンテンツのタイトル行をご追加ください。                                                                | コンテンツ区分を用いたご報告の場合、コンテンツ枝番を"000"としたコンテンツタイトル行のご報告が必須となっており<br>ますので、コンテンツタイトル行を追加してください。              |
| コンテンツの利用楽曲にNexTone管理作品が含まれておりません。NexTone管理作品の利<br>用状況および利用楽曲行にエラーが含まれていないかをご確認ください。 | NexTone管理作品を含まないコンテンツの利用実績のご報告は不要です。利用楽曲行に含まれるNexTone管理作品がエ<br>ラーの場合は当該箇所をご修正のうえ、あらためてご報告ください。      |
| コンテンツ区分のご入力が正しくありません。コンテンツの場合は'Q'をご入力ください。                                          | 動画等の利用実績をご報告いただく場合、コンテンツ区分は"Q"とご入力ください。                                                             |
| コンテンツ枝番は連番でご入力ください。                                                                 | コンテンツタイトル行を"000"として、利用楽曲行は"001"から始まる連番をご入力ください。NexTone非管理のコンテン<br>ツ構成楽曲についても連番に含めてご報告ください。          |
| コンテンツ枝番をご入力ください。                                                                    | コンテンツ区分を用いたご報告の場合、コンテンツ枝番は必須項目になります。コンテンツタイトル行を"000"として、利<br>用楽曲行は"001"から始まる連番をご入力ください。             |

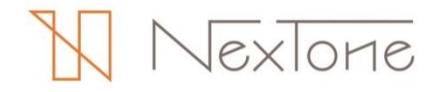

#### ◆エラー詳細および修正方法②【五十音順】

| メッセージ                                                                              | 詳細及び修正方法                                                                                             |
|------------------------------------------------------------------------------------|----------------------------------------------------------------------------------------------------|
| ご報告に必要な項目数が不足しています。                                                                | 報告項目が不足しています。必須項目以外も項目(ブランク可)は必要になります。報告概要をご確認のうえ、不足項目を追<br>加してください。                                 |
| タイトル行・利用楽曲行のいずれも当該コンテンツの情報料・リクエスト回数をご入力くだ<br>さい。                                   | コンテンツ区分を用いたご報告の場合、同一コンテンツにおける情報料およびリクエスト回数はタイトル行および利用楽曲<br>行で同一のものとなるようにご修正ください。                     |
| タイトル行・利用楽曲行のいずれも当該メドレーコンテンツの情報料・リクエスト回数をご<br>入力ください。                               | メドレー区分を用いたご報告の場合、同一メドレーコンテンツにおける情報料およびリクエスト回数はタイトル行および利<br>用楽曲行で同一のものとなるようにご修正ください。                  |
| ファイル名における許諾番号の指定が正しくありません。                                                         | ファイル名における許諾番号がNexTone発行のものと異なるか、異なるIDに紐づく許諾番号になっています。PlayNより<br>許諾内容をご確認のうえ、正しい許諾番号にご修正ください。         |
| ファイル名における利用月の指定が正しくありません。                                                          | ファイル名における利用年月を6桁(yyyymm)にご修正ください。                                                                    |
| メドレーのインターフェイスキーコードはタイトル行・利用楽曲行いずれも同一のものをご<br>入力ください。                               | メドレー区分を用いたご報告の場合、同一メドレーコンテンツにおけるタイトル行および利用楽曲行のインターフェイス<br>キーコードは同一のものとなるようにご修正ください。                  |
| メドレーのタイトル行だけのご報告を受付けることはできません。                                                     | メドレー区分を用いたご報告は、1メドレーコンテンツにつきメドレータイトル行と利用楽曲行で構成されます。メドレー<br>タイトル行のみでご報告いただくことはできませんので、利用楽曲行を追加してください。 |
| メドレーのタイトル行は1コンテンツにつき1行のみご入力ください。                                                   | メドレーのタイトル行を複数ご入力いただくことはできません。1メドレーコンテンツにつき1行となるようにご修正くだ<br>さい。                                       |
| メドレーのタイトル行をご追加ください。                                                                | メドレー区分を用いたご報告の場合、メドレー枝番を"000"としたメドレータイトル行のご報告が必須となっておりますの<br>で、メドレータイトル行を追加してください。                   |
| メドレーの利用楽曲にNexTone管理作品が含まれておりません。NexTone管理作品の利用<br>状況および利用楽曲行にエラーが含まれていないかをご確認ください。 | NexTone管理作品を含まないメドレーコンテンツの利用実績のご報告は不要です。利用楽曲行に含まれるNexTone管理作<br>品がエラーの場合は当該箇所をご修正のうえ、あらためてご報告ください。   |
| メドレー区分が正しくありません。メドレーの場合は'M'をご入力ください。                                               | メドレーコンテンツの利用実績をご報告いただく場合、メドレー区分は"M"とご入力ください。                                                         |
| メドレー枝番は連番でご入力ください。                                                                 | メドレータイトル行を"000"として、利用楽曲行は"001"から始まる連番をご入力ください。NexTone非管理のメドレー構<br>成楽曲についても連番に含めてご報告ください。             |
| メドレー枝番をご入力ください。                                                                    | メドレー区分を用いたご報告の場合、メドレー枝番は必須項目になります。メドレータイトル行を"000"として、利用楽曲<br>行は"001"から始まる連番をご入力ください。                 |

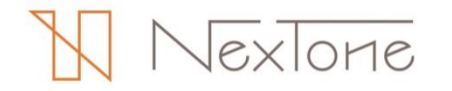

#### ◆エラー詳細および修正方法③【五十音順】

| メッセージ                                                                     | 詳細および修正方法                                                                                                    |
|---------------------------------------------------------------------------|----------------------------------------------------------------------------------------------------|
| リクエスト回数における桁区切りの記号や小数点以下の値のご入力はご遠慮ください。                                   | リクエスト回数を数字のみの表記にご修正ください。                                                                                                    |
| リクエスト回数をご入力ください。                                                          | リクエスト回数は必須項目になっていますので、ご入力ください。<br>・ダウンロードサービス→ダウンロード数、購入数<br>・オンデマンド型ストリーム形式→視聴数、購入数<br>・非オンデマンド型ストリーム形式→視聴数、アクセス数                                                 |
| 管理団体名が"NXT"ではありません。                                                       | 管理団体名が"NXT"となっておりませんので、ご修正ください。                                                                                                    |
| 管理団体名には"NXT"をご入力ください。                                                     | NexTone管理作品の利用実績の場合、管理団体名は必須項目になっています。"NXT"とご入力ください。                                                                                                    |
| 規定のファイル名にご修正ください。「許諾番号-利用年月(6桁).txt」                                      | 一括報告の場合、NexTone規定のファイル名でご報告いただく必要があります。正しく「許諾番号-利用年月(6桁).txt」と<br>なるようにファイル名をご修正ください。                                                                              |
| 作詞者・作曲者のいずれか一方をご入力ください。                                                   | 作詞者・作曲者のいずれか一方は必須項目になっています。NexTone作品データベースにもとづいてご入力ください。                                                                                                    |
| 作品名をご入力ください。                                                              | 作品名は必須項目になっています。NexTone作品データベースにもとづいてご入力ください。                                                                                                    |
| 指定された利用許諾がありません。                                                          | ファイル名における許諾番号がNexTone発行のものと異なるか、異なるIDに紐づく許諾番号になっています。PlayNより許<br>諾内容をご確認のうえ、正しい許諾番号にご修正ください。                                                                       |
| 指定された利用許諾のご報告を受付けることはできません。                                               | ご報告が不要の許諾条件になっています。                                                                                                    |
| 指定された利用許諾の遡及報告を受付けることはできません。                                              | ダウンロード形式の各利用内容とリングバックトーンのみ遡及対象作品の利用実績をご報告いただくことができます。(ご報<br>告が不要の許諾条件の場合を除く)ストリーム形式およびサブスクリプションの遡及報告は不要です。                                                         |
| 指定された利用年月において、この作品コードによる管理は行われておりません。                                     | ご報告の利用年月においてはNexToneが管理していない作品になります。ご報告対象の利用年月またはNexTone作品コードにお間違いないかご確認ください。                                                                                      |
| 指定された利用年月において、この作品コードは遡及対象ではありません。                                        | ご報告の利用年月は遡及対象となっておりませんので、ご報告は不要です。                                                                                                    |
| 指定された利用年月のご報告を受付けることはできません。                                               | 報告対象期間内の利用年月にファイル名をご修正ください。                                                                                                    |
| 指定された利用年月の使用料は既に請求済みです。                                                   | ファイル名における利用年月の使用料は既にご請求差し上げております。ご報告の利用年月にお間違いないかご確認ください。遡及対象作品の利用実績をご報告の場合は遡及分としてあらためてご報告ください。また、ご報告漏れの利用実績をご報告いただく場合はcontact_id@nex-tone.co.jp 宛へご報告方法をお問合せください。 |
| 情報料には小数点第2位までの値をご入力ください。桁区切りの記号のご入力はご遠慮くだ<br>さい。                          | 小数点第3位以下の値、小数点以外の記号をご入力いただくことはできません。規定外の値を除いた値にご修正ください。                                                                                                    |
| 情報料をご入力ください。                                                              | 情報料は必須項目になりますので、ご入力ください。                                                                                                    |
| 報告ファイルを読み込むことができませんでした。ファイル形式に誤りがないかご確認くだ<br>さい。文字コードはShift-JISを推奨しております。 | 報告ファイルがテキスト形式かつタブ区切りで作成されたものかご確認ください。また、文字コードがUTF-16になってい<br>る場合はUTF-8またはShift-JIS(ANSI)にご修正ください。                                                                  |

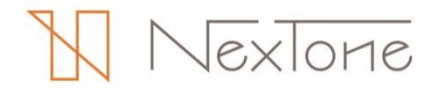

#### ♦警告詳細【五十音順】

| メッセージ                                        | 詳細および修正方法                                                                |
|----------------------------------------------|--------------------------------------------------------------------------|
| ご入力の作品名がNexTone作品データベースの表記と異なります。            | 「<br>ご報告とNexTone作品データベースの表記が異なるのみで、同一内容の場合はご修正は不要です。ご報告を確定してお手続          |
| ご入力の作詞者がNexTone作品データベースの表記と異なります。            |                                                                          |
| ご入力の作曲者がNexTone作品データベースの表記と異なります。            | 一方、内谷が異なる場合は利用作品をご確認のうえ、ご修正ください。                                         |
| NexTone作品データベースには作詞者の登録がありません。               | ご報告とNexTone作品データベースで作詞者(または作曲者)の有無が異なっております。利用作品にお間違いがないかご確              |
| NexTone作品データベースには作曲者の登録がありません。               | 認ください。利用作品にお間違いない場合はご報告を確定してお手続きを完了してください。                               |
| この作品の曲のみ利用における徴収率はゼロのため、IVT区分をご確認ください。       | 作品の詞のみ(または曲のみ)をNexToneが管理している作品に対して、NexTone非管理部分の利用実績をご報告いただいて           |
| この作品の詞のみ利用における徴収率はゼロのため、IVT区分をご確認ください。       | おります。ご報告のIVT区分にお間違いないかご確認ください。                                           |
| 今期のご報告対象外となりました。ご報告が必要になった場合、あらためてお知らせいたします。 | 確定作品データの公開後に権利者の届出によりNexToneへの管理委託が取りやめになりました。ご報告を確定してお手続き<br>を完了してください。 |

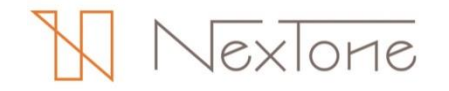

#### 報告状況のご説明

#### 報告処理後には「報告状況」をご確認のうえ、ご報告漏れのないようにご注意ください。

|                                                                                                    | 報告状況一覧<br>報告状況をみる 報告をする                                                                 |                |             |                        |                |                                                                |    |            |                         |                                |                         |
|----------------------------------------------------------------------------------------------------|-----------------------------------------------------------------------------------------|----------------|-------------|------------------------|----------------|----------------------------------------------------------------|----|------------|-------------------------|--------------------------------|-------------------------|
|                                                                                                    | 利用実績一括報告 実績無し一括報告 サービス収入等一括入力<br>許諾番号・利用年月ごとの利用実績をご報告ください。利用実績が無か<br>詳しくはマニュアルをご参照ください。 |                |             |                        | 遡及対<br>ご利用     | 対象作品リストに含まれる作品の<br>用があった場合、                                    |    |            |                         |                                |                         |
|                                                                                                    | 許諾番号・サービス名                                                                              | 利用年月 遡及 報告状況 ※ |             |                        |                | サービス収入等                                                        |    |            | うのご報告                   | 完了後、                           |                         |
|                                                                                                    | ID000055011<br>グムンロードフィージックフトフ (楽事・新年・グムンロードIV:#)                                       | 2017/01        | 報告済         | <u>ی اور</u>           | 報告 取消          | -                                                              |    | 遡及分        | か報告ホタンか表示されます。          |                                |                         |
|                                                                                                    | シリノロートミューンシンストア (音声・劇画・シリノロート形式)                                                        | 2017/02        | 報告済         | ⊕<br>۲                 | 報告取消           | -                                                              |    |            | の遡及力をこ報合くにさい。           |                                |                         |
|                                                                                                    |                                                                                         | 201-           | 未報告         | <b>#</b> 82            |                | -                                                              |    |            |                         |                                |                         |
|                                                                                                    | ID000005012<br>ダウンロードPVストア(音声・動画・ダウンロード形式)                                              | 17/01          | 実績無し        | <b>4</b> 64            |                | -                                                              |    |            |                         |                                |                         |
|                                                                                                    |                                                                                         | 2017/02        | 警告あり(要確認)   | <ul> <li>通び</li> </ul> | 報告 取消          | •                                                              |    | 2017/07/09 |                         |                                |                         |
|                                                                                                    |                                                                                         |                | エラーあり(要修正)  | •                      |                |                                                                |    | 2017/07/09 |                         |                                |                         |
|                                                                                                    | 1000005013<br>ウィズリリック                                                                   | 2017/01        | 報告済         | •                      | 取消             | 1情報科: 1,000,000.00円<br>総リクエスト数: 3,000,000回                     | 修正 | 2017/07/09 |                         |                                |                         |
| 報告状況の各ステータスについては、以下のとおりです。                                                                                                    |                                                                                         | 2017/02        | 処理中         | •                      | 取消             | 情報科: 1,500,000.00円<br>総リクエスト数: 4,000,000回                      | 修正 | 2017/07/09 |                         |                                |                         |
|                                                                                                    |                                                                                         | 2017/03        | 未報告         | 報告                     |                | 情報科: 2,000,000.00円<br>総リクエスト数: 5,000,000回                      | 修正 |            |                         |                                |                         |
|                                                                                                    | いがにわれていません                                                                              | 2017/01        | エラーあり (要修正) | •                      |                | 情報科: 70,000,000.00円<br>総リクエスト数: 10,000,000回<br>総会員数: 80,000名   | 修正 | 2017/07/09 |                         |                                |                         |
| 利用美禎テータのアックロー<br>【報告済】                                                                                                    | トルイゴイノイレしいません。                                                                          | 2017/02        | 未報告         |                        |                | 情報科: 90,000,000.00円<br>総リクエスト数: 30,000,000回<br>総会員数: 100,000名  | 修正 |            |                         |                                |                         |
| 報告は完了しています。<br>【警告あり(要確認)】                                                                                                    |                                                                                         | 2017/03        | 未報告         | ŧ                      |                | 情報科: 100,000,000.00円<br>総リクエスト数: 50,000,000回<br>総会員数: 120,000名 | 修正 |            |                         |                                |                         |
| アップロードされた利用実績                                                                                                    | データにNexTone管理作                                                                          |                |             |                        |                |                                                                |    |            |                         |                                |                         |
| 品データベースと異なる表記の作品名・著作者名が<br>含まれています。内容をご確認のうえ、確定または<br>修正を行っていただく必要があります。<br>【エラーあり(要修正)】<br>アップロードされた利用実績データが利用実績報告<br>フォーマットと異なっているため、ご確認・ご修正を<br>行っていただく必要があります。<br>【処理中】<br>アップロードされた利用実績データを取込んでいます。<br>取込処理終了後にメールでお知らせいたします。 |                                                                                         |                |             |                        |                |                                                                |    |            | サービス∜<br>報告状況−<br>お間違えた | ≀入等をご入力↓<br>-覧に表示され<br>↓いかご確認く | いただくと、<br>ますので、<br>ださい。 |
|                                                                                                    |                                                                                         |                |             |                        |                |                                                                |    |            |                         |                                |                         |
|                                                                                                    |                                                                                         |                |             |                        | ダウ<br>アッ<br>ダウ | ダウンロードボタンをクリック<br>アップロードされた利用実績ラ<br>ダウンロードすることができる             |    |            | すると、<br>ータを<br>す。       |                                |                         |
|                                                                                                    |                                                                                         |                |             |                        |                |                                                                |    |            |                         |                                |                         |

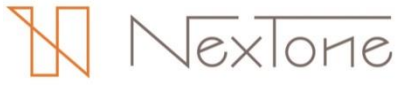

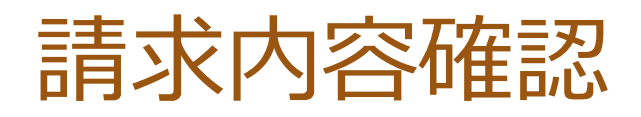

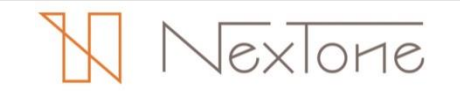

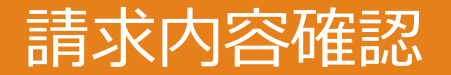

NexToneからの請求内容は利用期ごとに以下のとおりご確認いただけます。

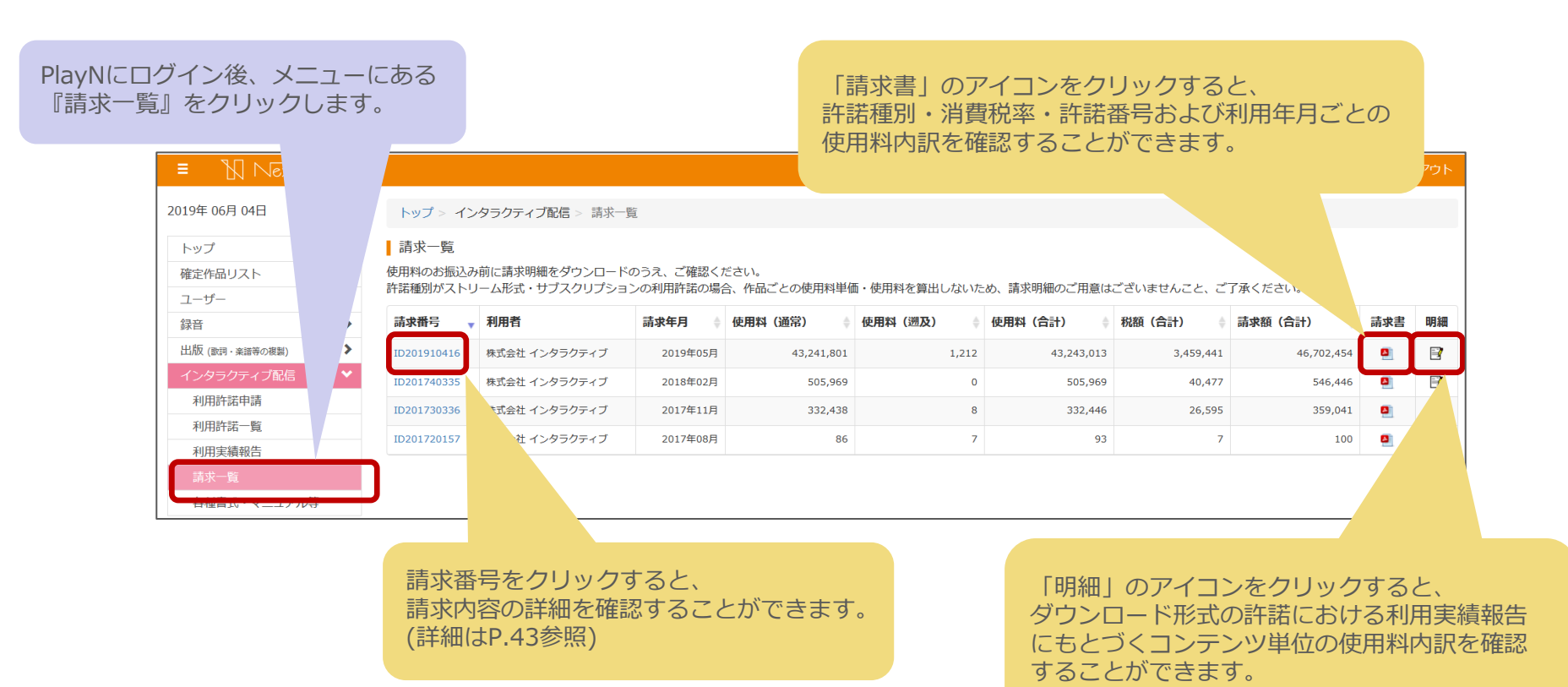

※利用実績報告がなければ請求書は発行されません ※請求書は請求月末までに公開いたします

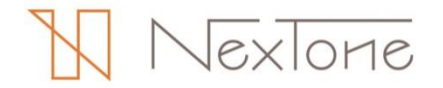

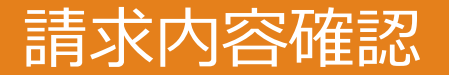

許諾サービスごとの請求詳細は、以下のとおりご確認いただけます。

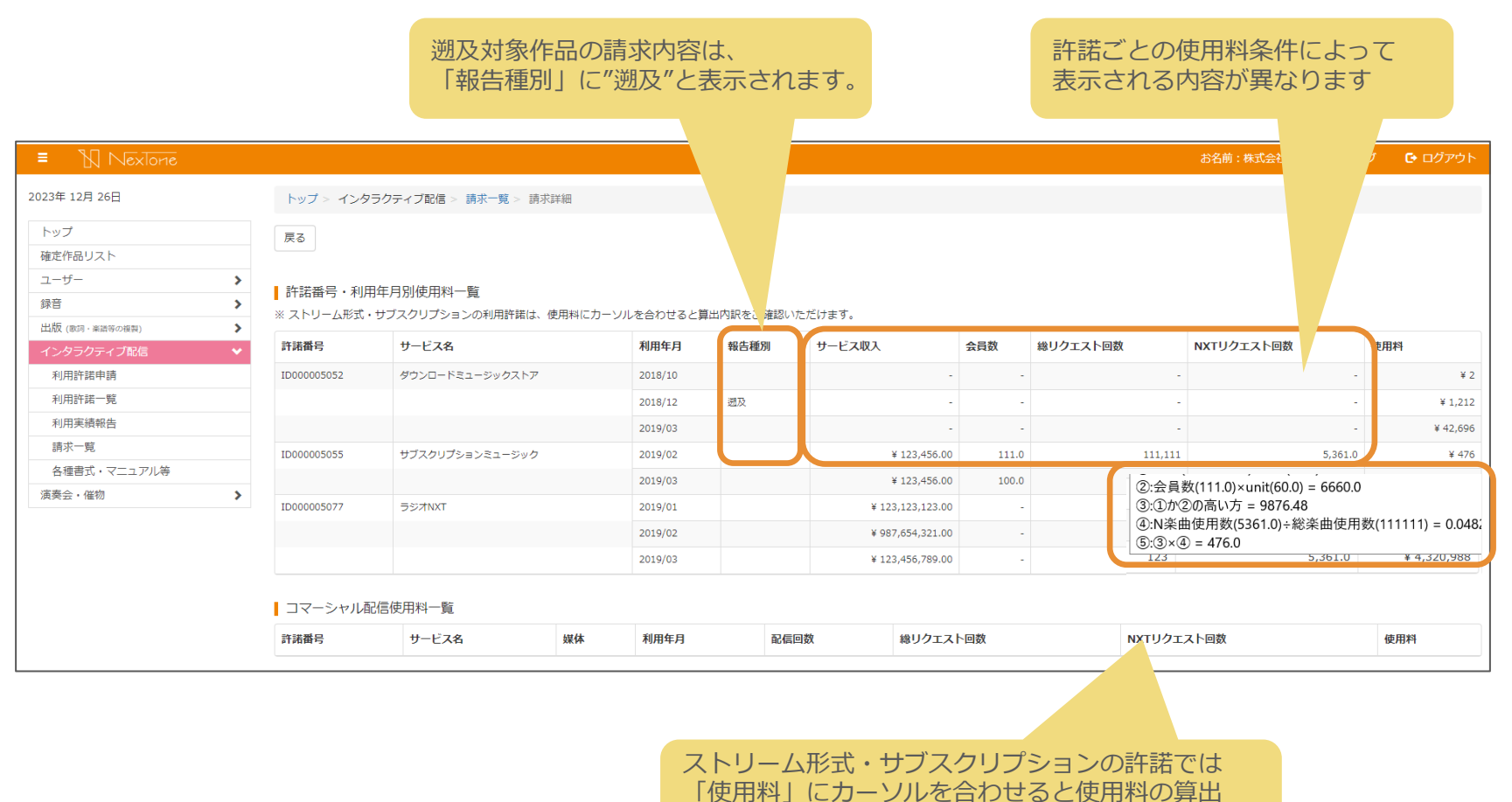

内訳が表示されます。

NexTone

### その他参考資料・お問合せ先

#### <u>Oインタラクティブ配信利用ガイド</u>

<u>https://playn.nex-tone.co.jp/files/i\_guide.pdf</u> NexTone管理作品をインタラクティブ配信で利用する場合のお手続きの流れやNexToneの 許諾方針等に関する資料です

#### <u>O利用実績報告概要</u>

<u>https://playn.nex-tone.co.jp/files/i\_format.pdf</u> NexTone管理作品のインタラクティブ配信での利用実績をご報告いただくための概要資料です

#### <u>O利用実績報告入力フォーマット</u>

<u>https://playn.nex-tone.co.jp/files/i\_format\_sample.xlsx</u> 報告フォーマットに沿って利用実績をご入力いただけるエクセルシートです

本件に関するお問合せ先

株式会社NexTone 著作権事業本部 送信部 送信グループ TEL:03-5475-5027 MAIL:contact\_id@nex-tone.co.jp

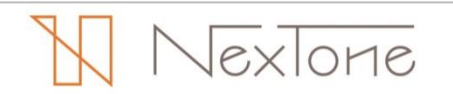